# Harjoituksia

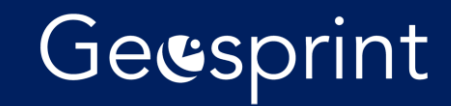

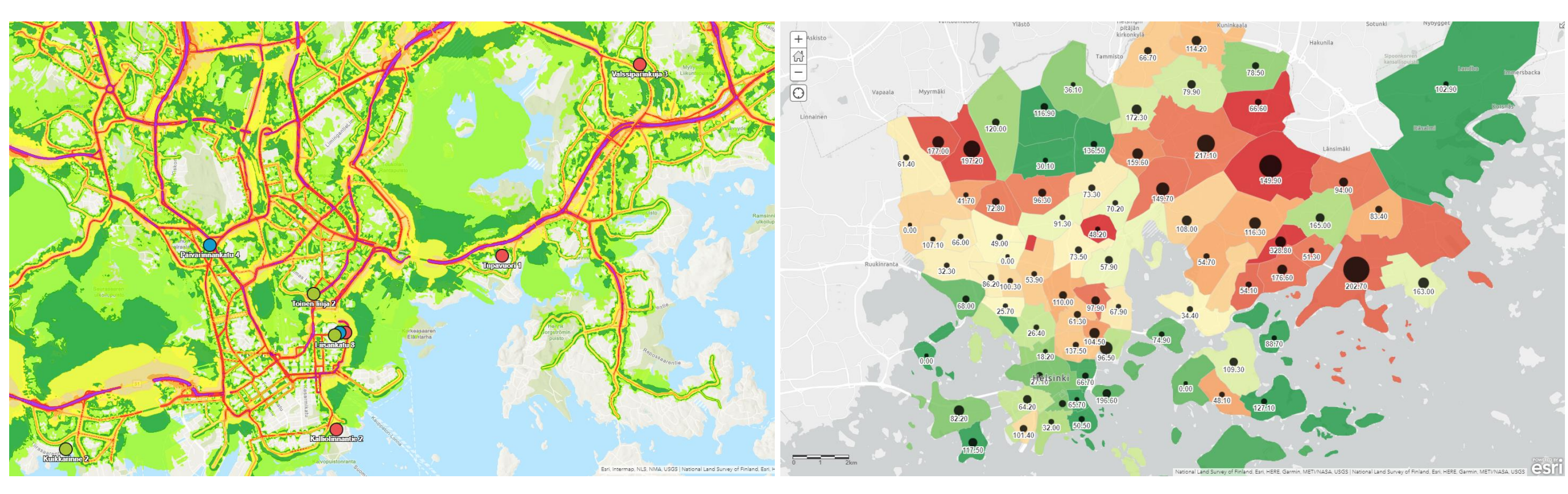

Omat osoitteet ja melutaso

Koronatartunnat ja tulotaso

# Kaksi tehtävää

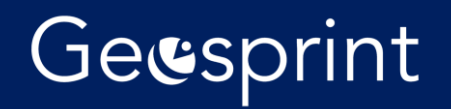

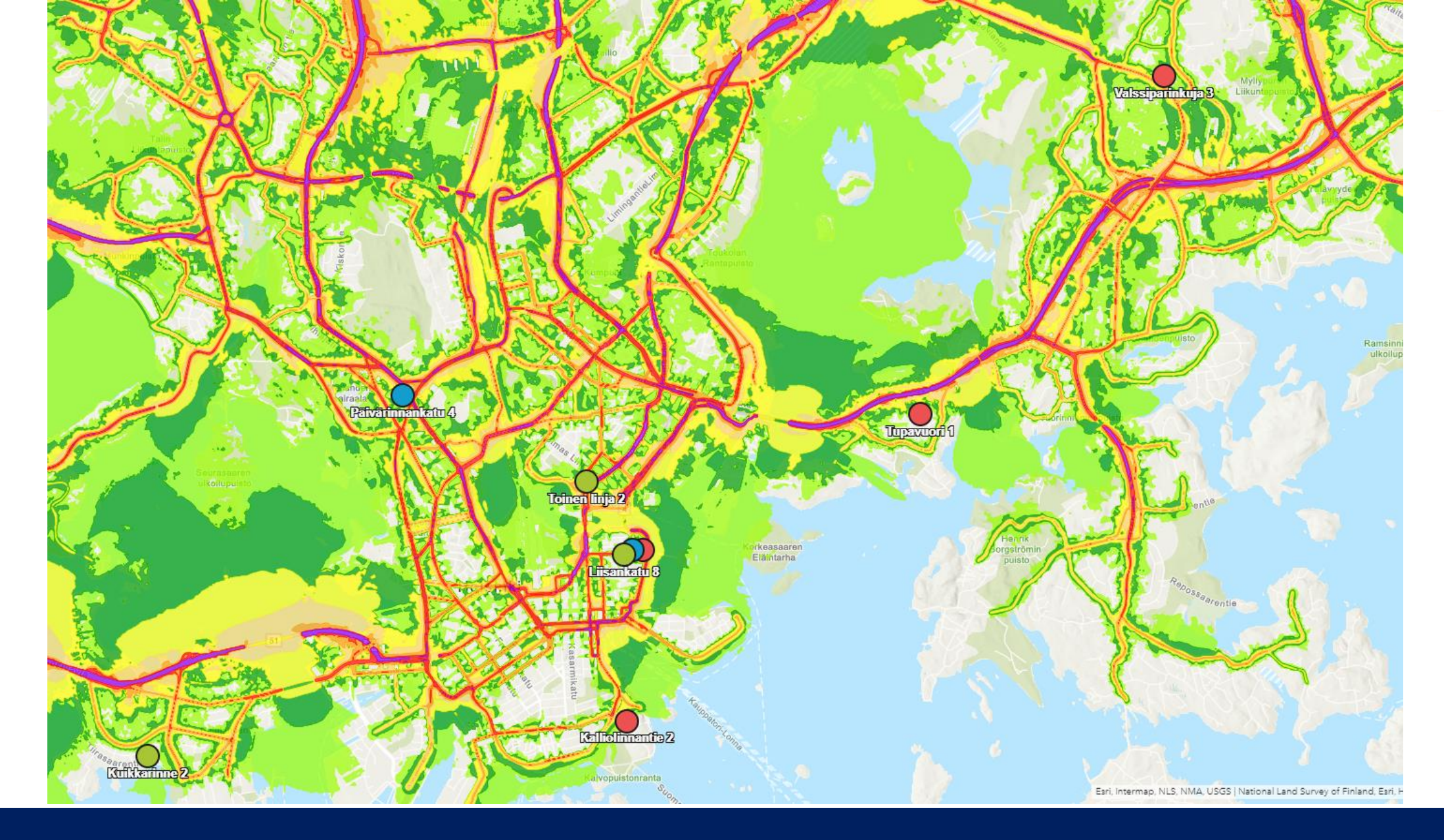

# Harjoitus: Kohteet ja melu

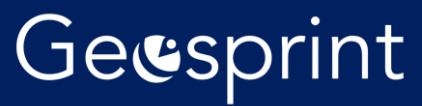

#### **HELSINGIN KAUPUNGIN MELUSELVITYS 2017**

## Geesprint

#### 15.11.2017 - Helsingin kaupunkiympäristön toimiala

Tietoaineisto

Sovellukset Muutoshistoria

HRI:stä löytyy rajapintoja! Esimerkiksi etsimällä hakusanalla melu löytyy Helsingin kaupungin meluselvitys 2017

Aineisto sisältää kesällä 2017 valmistuneen Helsingin meluselvityksen tulokset. EU:n ympäristömeludirektiivin mukainen meluselvitys tehtiin nyt kolmannen kerran. Aiemmat selvitykset on tehty vuosina 2007 ja 2012. Helsingin kaupungin selvitykseen sisältyvät tiedot tie-, raide- ja lentoliikenteen aiheuttamasta melusta.

Tie- ja raideliikenteen meluselvitys tehtiin pääkaupunkiseudulla Helsingin, Espoon, Vantaan ja Kauniaisten kaupunkien sekä Liikenneviraston ja Uudenmaan ELYkeskuksen yhteistyönä. Selvitysalueen melutasojen, melulle altistuvien asukkaiden ja kohteiden määrittämiseksi laskettiin meluvyöhykkeet ja julkisivumelu-tasot päivä-ilta-yömelutasolla Lden ja yömelutasolla Lyö 4 metrin korkeudella.

#### Koordinaatisto(t):

• ETRS-GK25 (EPSG:3879). Ylläpitokoordinaatisto. Aineisto voidaan projektoida myös muihin koordinaatistoihin. Muut mahdolliset koordinaatistot löytyvät rajapintapalvelun GetCapabilities-dokumentista.

#### Rajapintapalvelujen osoitteet:

- WFS-rajapinta: https://kartta.hel.fi/ws/geoserver/avoindata/wfs
- WMS-rajapinta: https://kartta.hel.fi/ws/geoserver/avoindata/wms

Samalta sivulta alempaa löytyy rajapintojen osoitteet. Niitä on kahden tyyppisiä. Tässä harjoituksessa käytetään WMStyyppistä. Kopioi leikepöydälle WMS-rajapinnan osoite. URL:

### Lisää karttataso verkosta

Minkätyyppisiin tietoihin viittaat?

WMS OGC Web Service -palvelu 💌

Rajapinnan osoite liitetään kohtaan URL ja klikataan Nouda karttatasot-painiketta.

https://kartta.hel.fi/ws/geoserver/avoindata/wms

🔲 Käytä taustakarttana

#### Lisää mukautettuja parametreja

#### NOUDA KARTTATASOT

- Karttatasot (napsauta, jos haluat nimetä uudelleen)
- 🖉 Ajantasa\_asemakaava
- Ajantasa\_asemakaava\_maanalainen
- Ajantasa\_asemakaava\_maanpaallinen
- Ajantasa\_asemakaava\_maanpaallinen\_varillinen
- Aluevuokraus\_alue
- Aluevuokraus\_piste
- Arvoymparistot
- Asukas\_ja\_yrityspysakointivyohykkeet\_alue

Eikö OGC-web-palvelu näy oikein? Auta meitä parantamaan tätä sivustoa lähettämällä URL-osoite meille Ota yhteyttä Esriin -linkin avulla.

LISÄÄ KARTTATASO

#### PERUUTA

### https://www.geosprint.fi/koulutus

etersburg

 $\times$ 

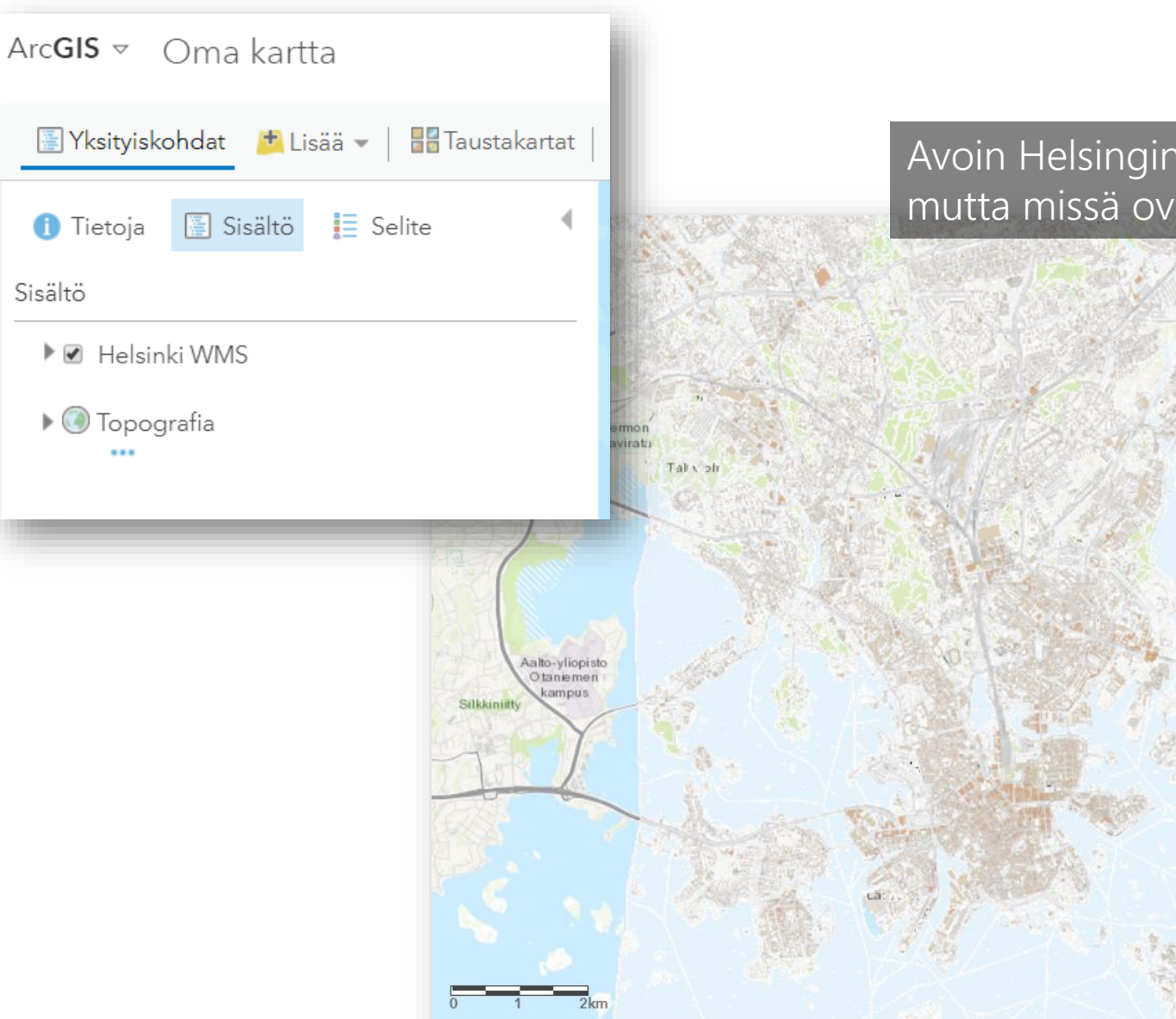

## Geesprint

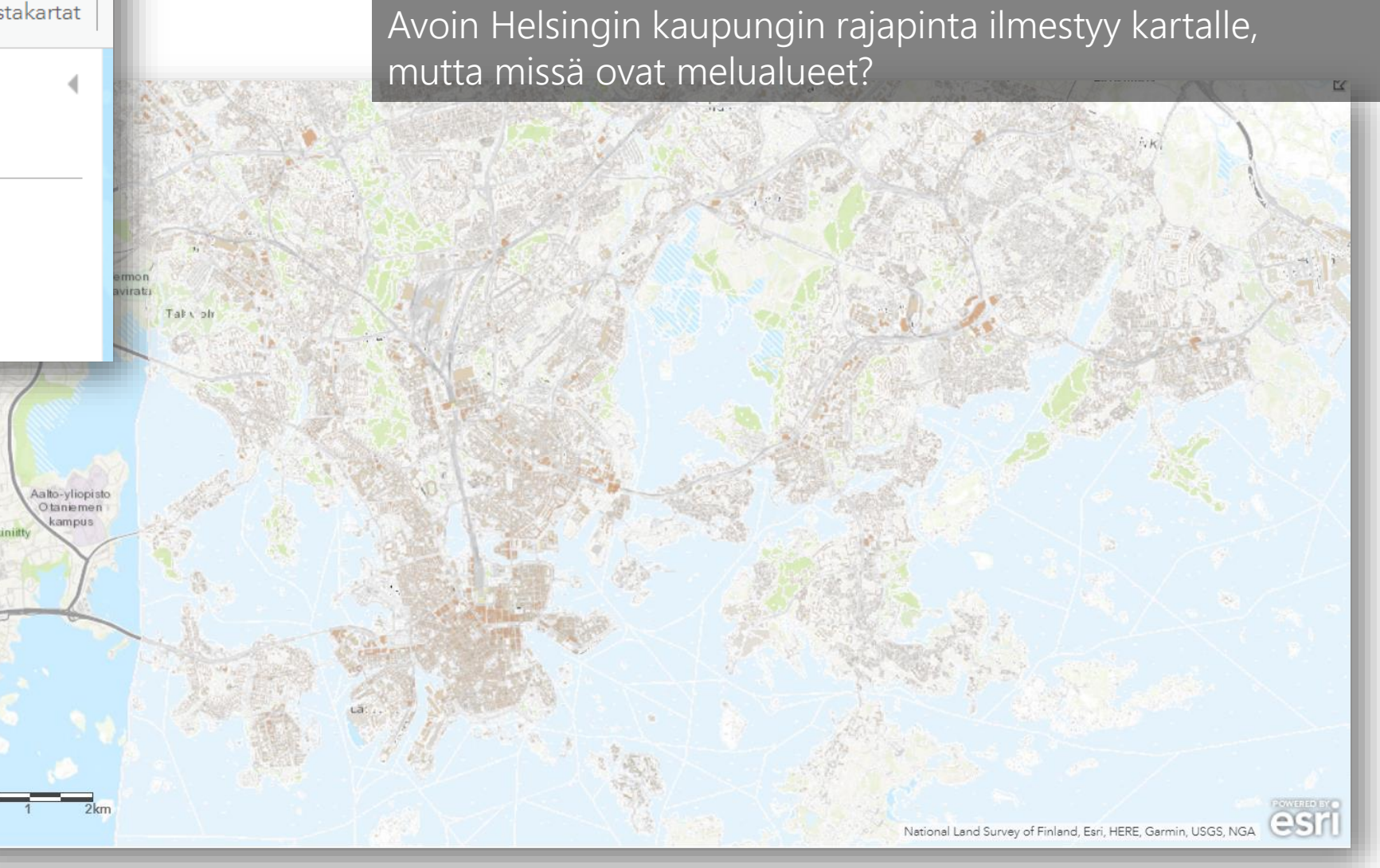

### https://www.geosprint.fi/koulutus

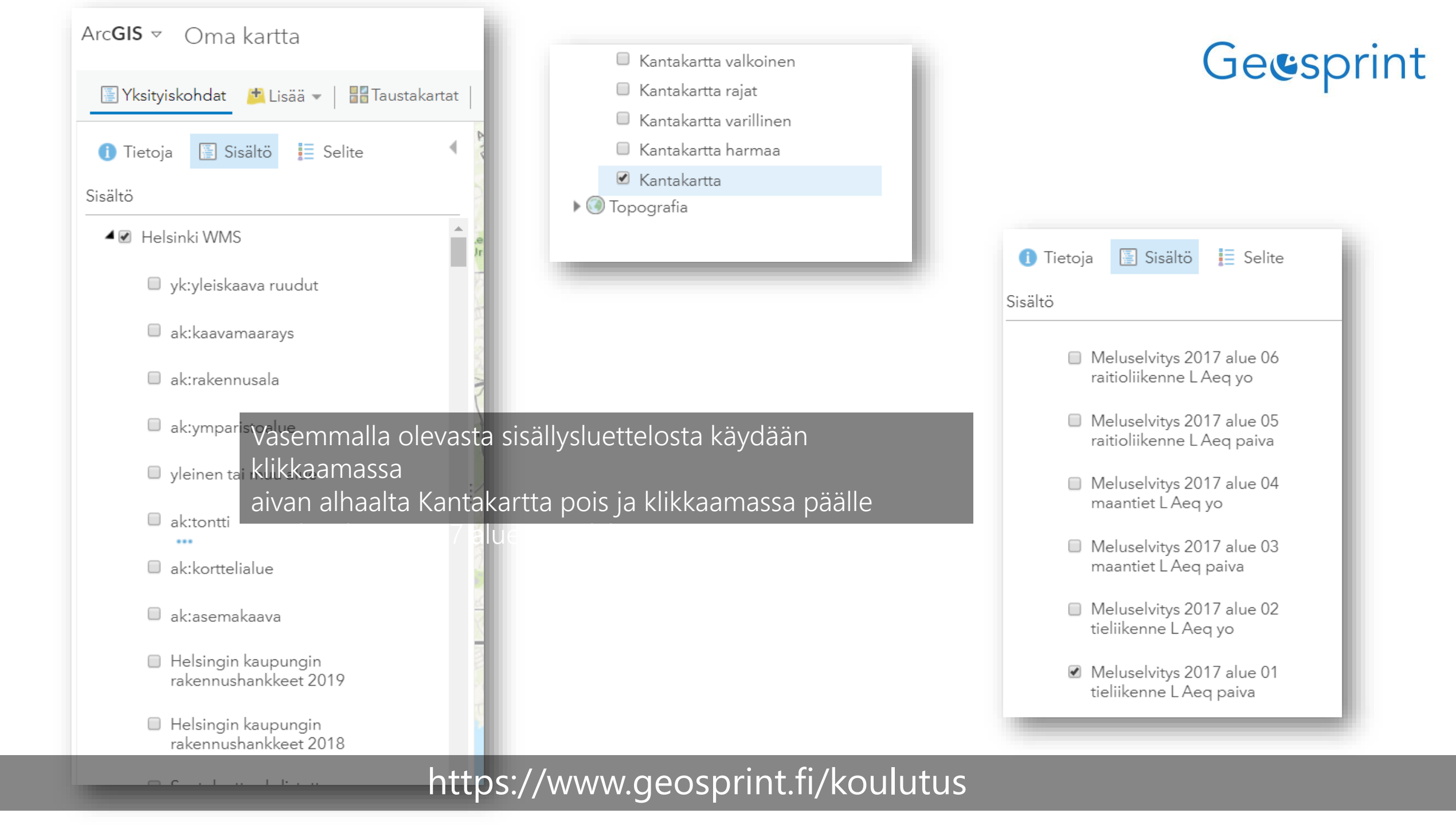

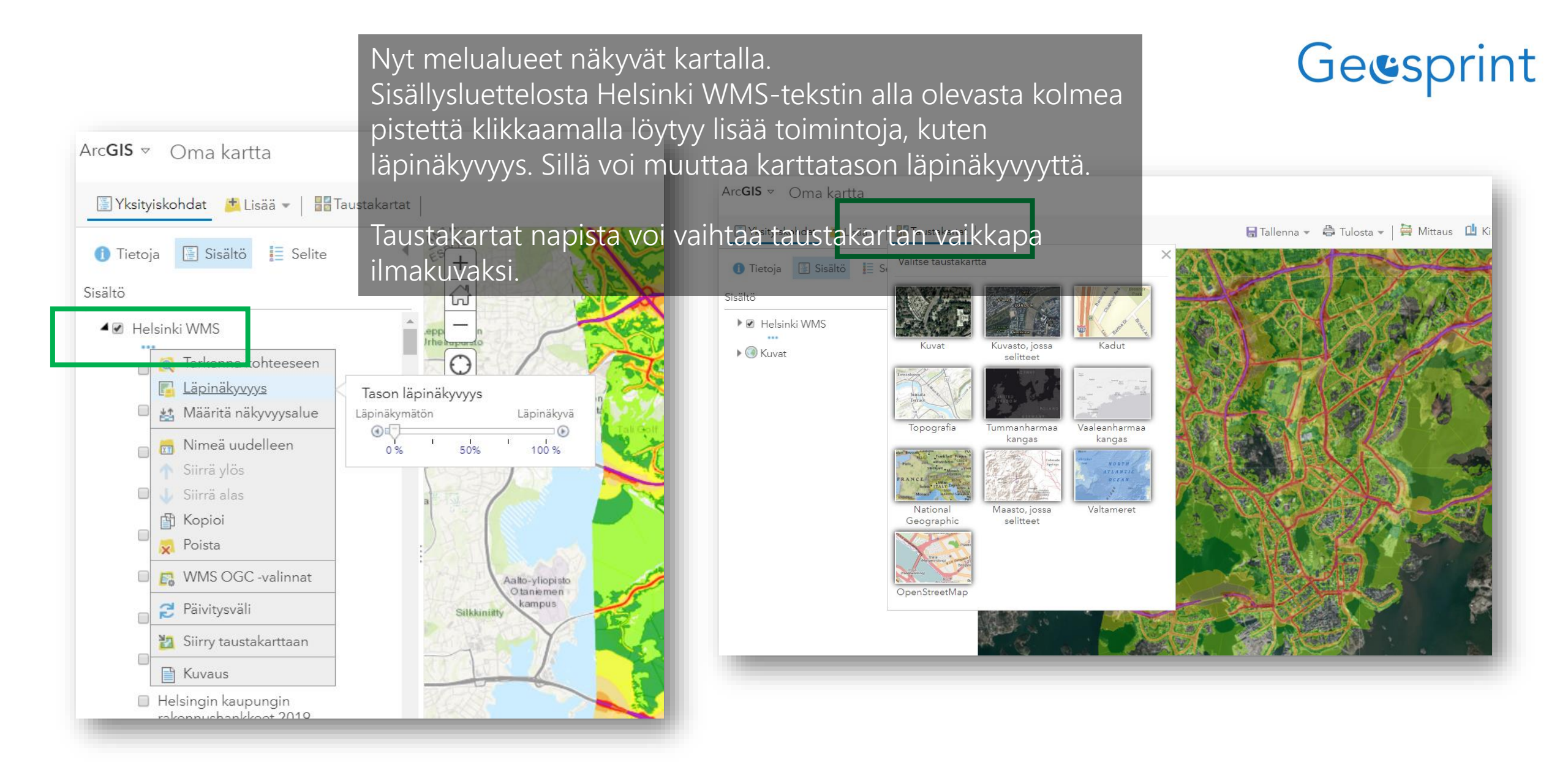

### https://www.geosprint.fi/koulutus

## Geesprint

Voidaan käyttää mitä tahansa Excel-taulukkoa, josta löytyy Osoite ja Kunta omina sarakkeinaan. Myös ulkomaalaisia osoitteita saa kartalle, kun lisää myös Maa-sarakkeen. Lisäksi on mahdollista tuoda kartalle myös koordinaattitietoja

sisältäviä taulukoita.

| Fi | le <mark>Home</mark> In | sert P   | age Layout       | Formulas          | Dat      | a Reviev | v View      | Developer Help            | o , |
|----|-------------------------|----------|------------------|-------------------|----------|----------|-------------|---------------------------|-----|
|    | Cut                     | Ca       | libri            | - 11 - A^         | A        | ≡≡       | - %         | eb Wrap Text              | Ge  |
| Pa | ste 🗳 Format Paint      | ter B    | I <u>U</u> -     | - 🔷 - 🖌           | <u>۲</u> | ≣≡≡      | <u>←</u> →= | 🖶 Merge & Center 🕞        | [[e |
|    | Clipboard               | G.       | For              | t                 | E.       |          | Alignm      | nent                      | G.  |
| A1 |                         | ×        | f <sub>x</sub> 0 | soite             |          |          |             |                           |     |
|    | ٨                       | D        |                  | C                 |          | D        | F           | г                         | C   |
| 1  | A                       | B        | Kuusus           | L                 |          | U        | E<br>Amus   | F<br>Linkki daluumanttiin | G   |
| 1  | Usone                   |          | Kuvaus           |                   |          | тууррі   | Arvo        |                           |     |
| 2  | Liisankatu 1            | Helsinki | Lorem ipsum      | ja muuta tek      | stiä     | Α        | 500000      | https://www.hri.fi        |     |
| 3  | Liisankatu 5            | Helsinki | Lorem ipsum      | ja muuta tek      | stiä     | В        | 200000      | https://www.hri.fi        |     |
| 4  | Liisankatu 8            | Helsinki | Lorem ipsum      | ja muuta tek      | stiä     | С        | 300000      | https://www.hri.fi        |     |
| 5  | Toinen linja 2          | Helsinki | Lorem ipsum      | ja muuta tek      | stiä     | С        | 100000      | https://www.hri.fi        |     |
| 6  | Tupavuori 1             | Helsinki | Lorem ipsum      | ja muuta tek      | stiä     | Α        | 250000      | https://www.hri.fi        |     |
| 7  | Valssiparinkuja 3       | Helsinki | Lorem ipsum      | ja muuta tek      | stiä     | A        | 600000      | https://www.hri.fi        |     |
| 8  | Sentnerinkuja 1         | Helsinki | Lorem ipsum      | ja muuta tek      | stiä     | В        | 200000      | https://www.hri.fi        |     |
| 9  | Kuikkarinne 2           | Helsinki | Lorem ipsum      | ja muuta tek      | stiä     | С        | 300000      | https://www.hri.fi        |     |
| 10 | Kalliolinnantie 2       | Helsinki | Lorem ipsum      | ;<br>ja muuta tek | stiä     | A        | 250000      | https://www.hri.fi        |     |
| 11 | Päivärinnankatu 4       | Helsinki | Lorem ipsum      | ja muuta tek      | stiä     | В        | 200000      | https://www.hri.fi        |     |
| 12 |                         |          |                  | -                 |          |          |             |                           |     |

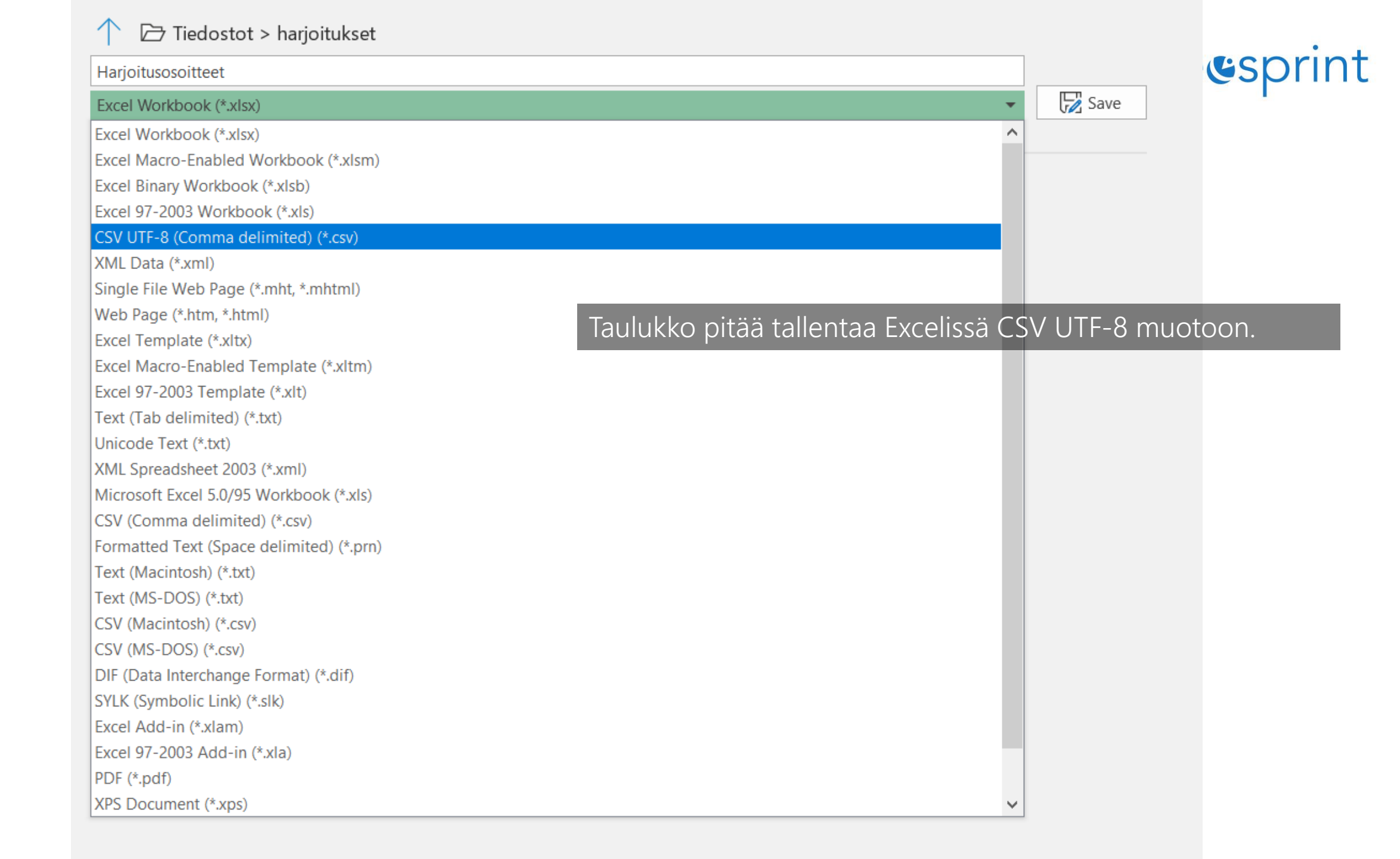

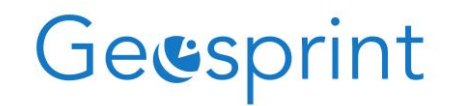

Täältä löytyy kokeiltavaksi valmis csv-taulukko

### http://www.geosprint.fi/koulutus/Harjoitusosoitteet.csv

#### 

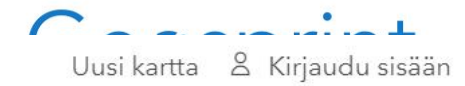

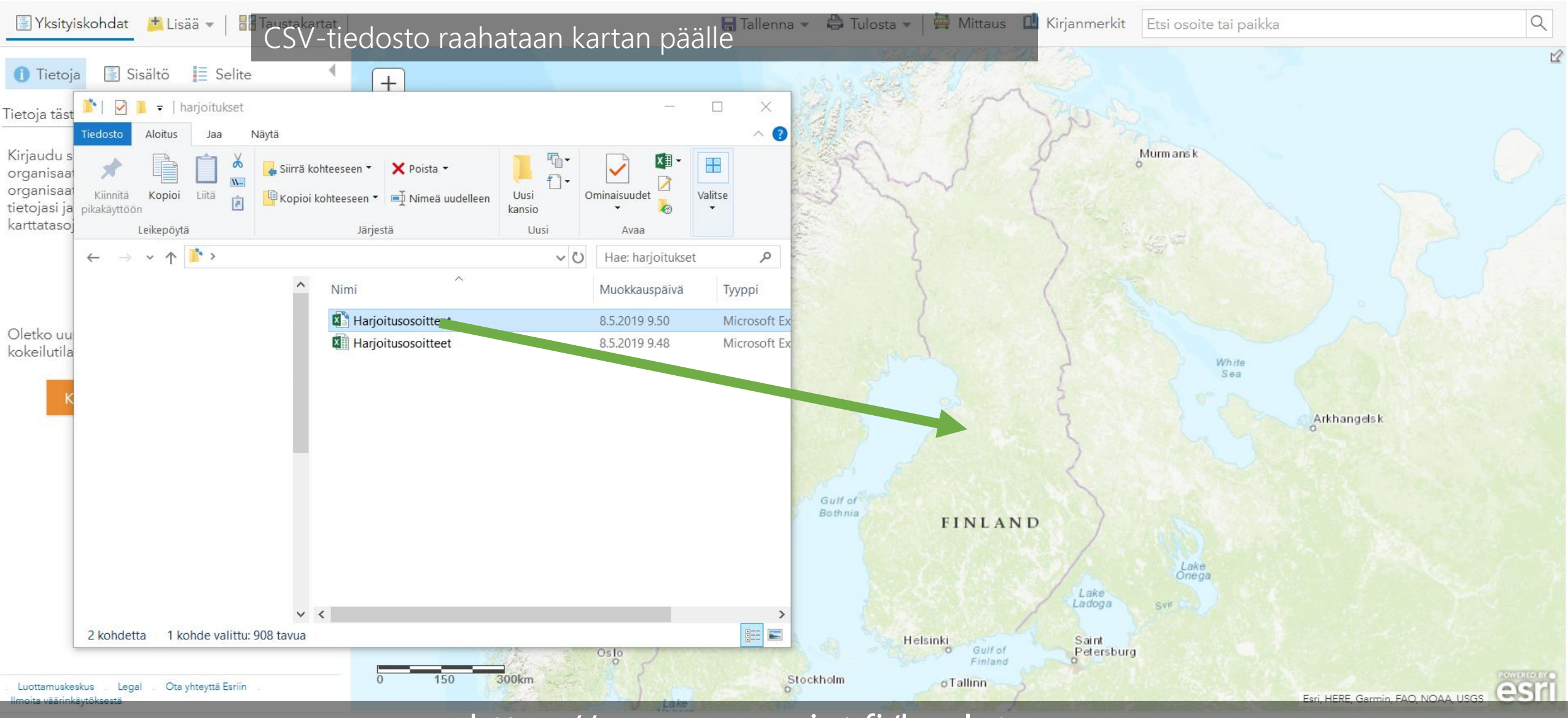

https://www.geosprint.fi/koulutus

## Geesprint

### Lisää CSV-taso

Paikanna kohteita seuraavan perusteella:

Koordinaatit 
 Osoitteet tai paikat
 Ei mitään, lisää taulukkona

Tarkasta sijaintikentät. Napsauta muutettavaa solua.

| Kentän nimi | Sijaintikentät             |   |
|-------------|----------------------------|---|
| Osoite      | Osoite tai paikka          | • |
| Kunta       | Kunta tai Postitoimipaikka |   |
| Kuvaus      | Ei käytössä                |   |
| Тууррі      | Ei käytössä                | • |

#### LISÄÄ KARTTATASO

PERUUTA

### https://www.geosprint.fi/koulutus

ArcGIS tunnistaa automaattisesti Osoite- ja kuntasarakkeet, mutta jos näin ei käy, niin ne voi itse valita. Klikkaa Lisää karttataso-nappia

 $\times$ 

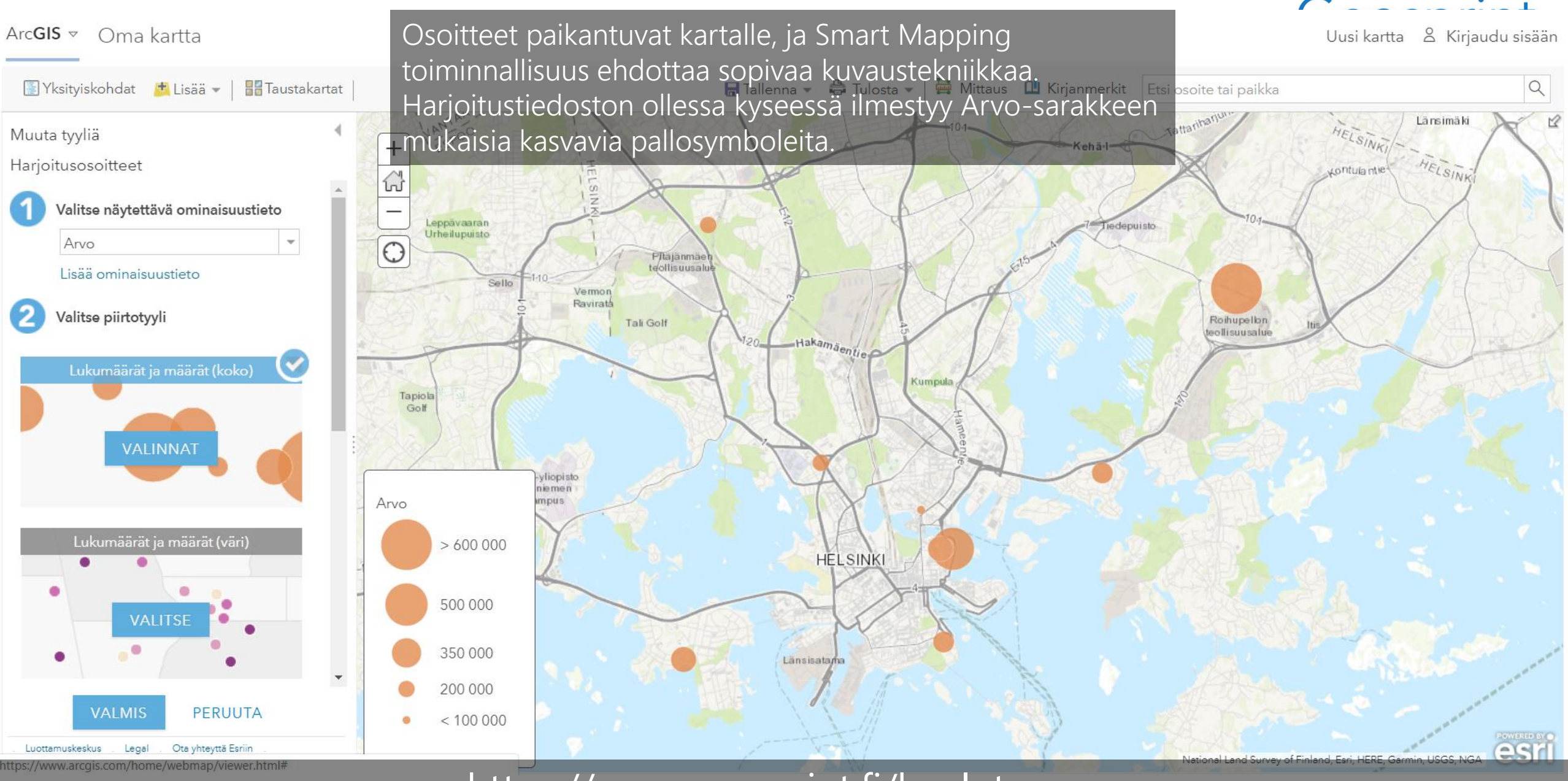

https://www.geosprint.fi/koulutus

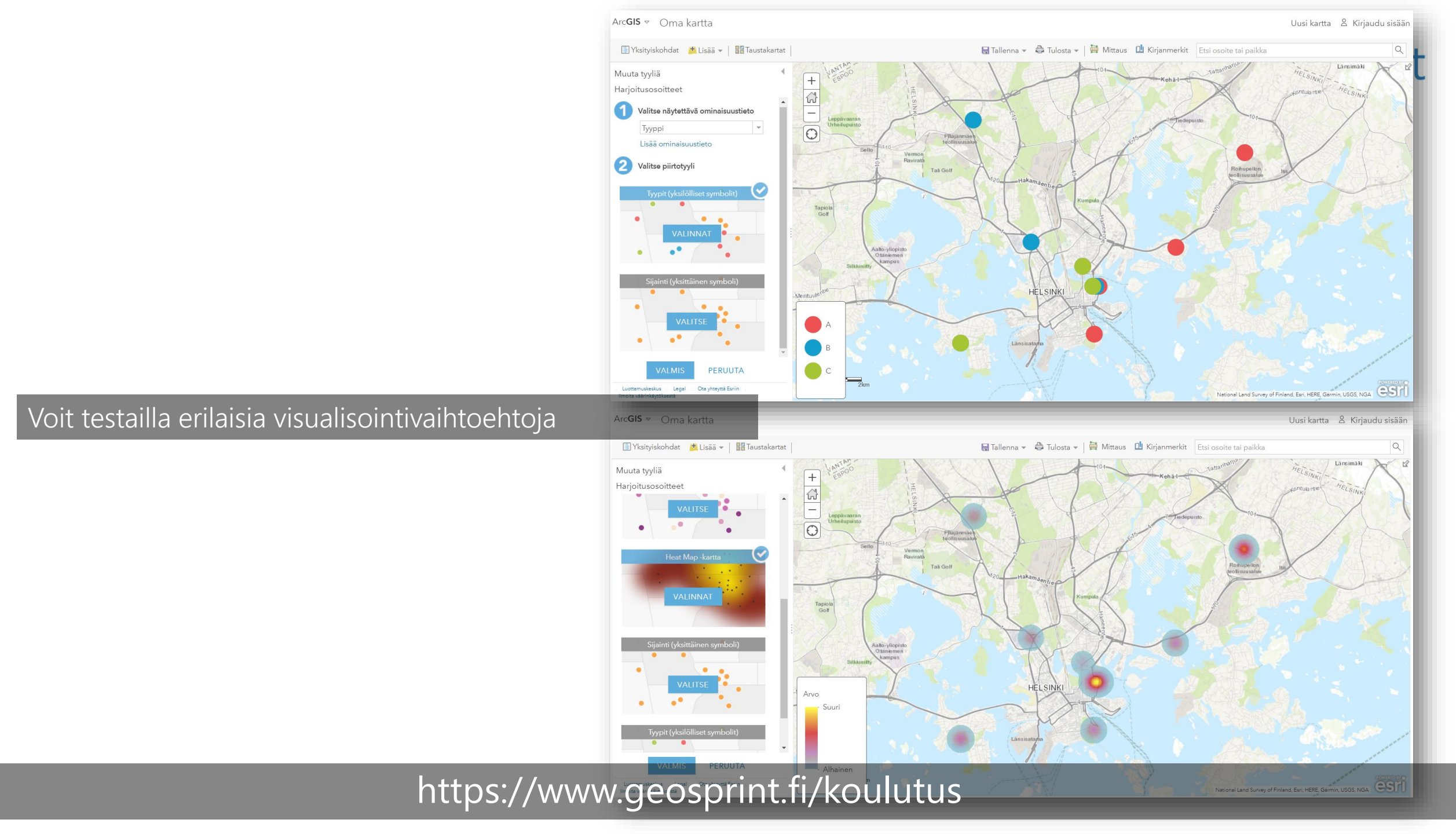

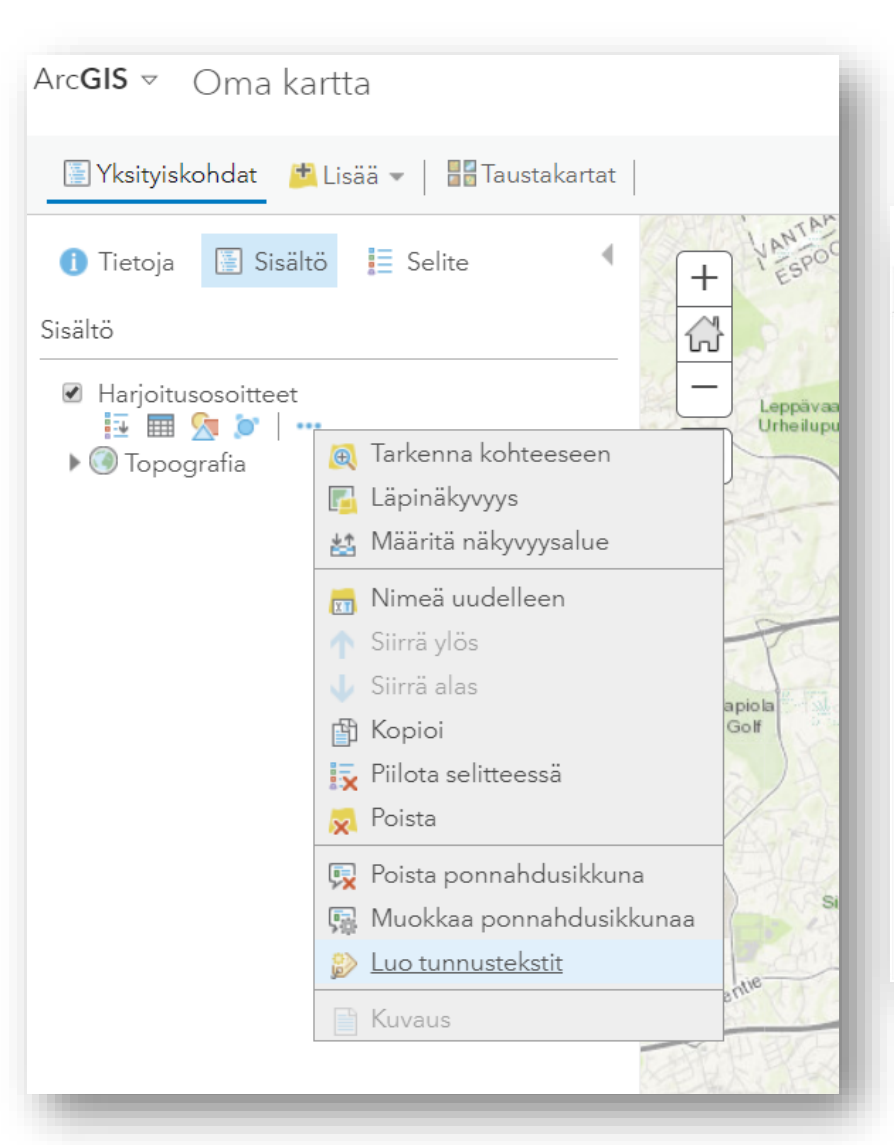

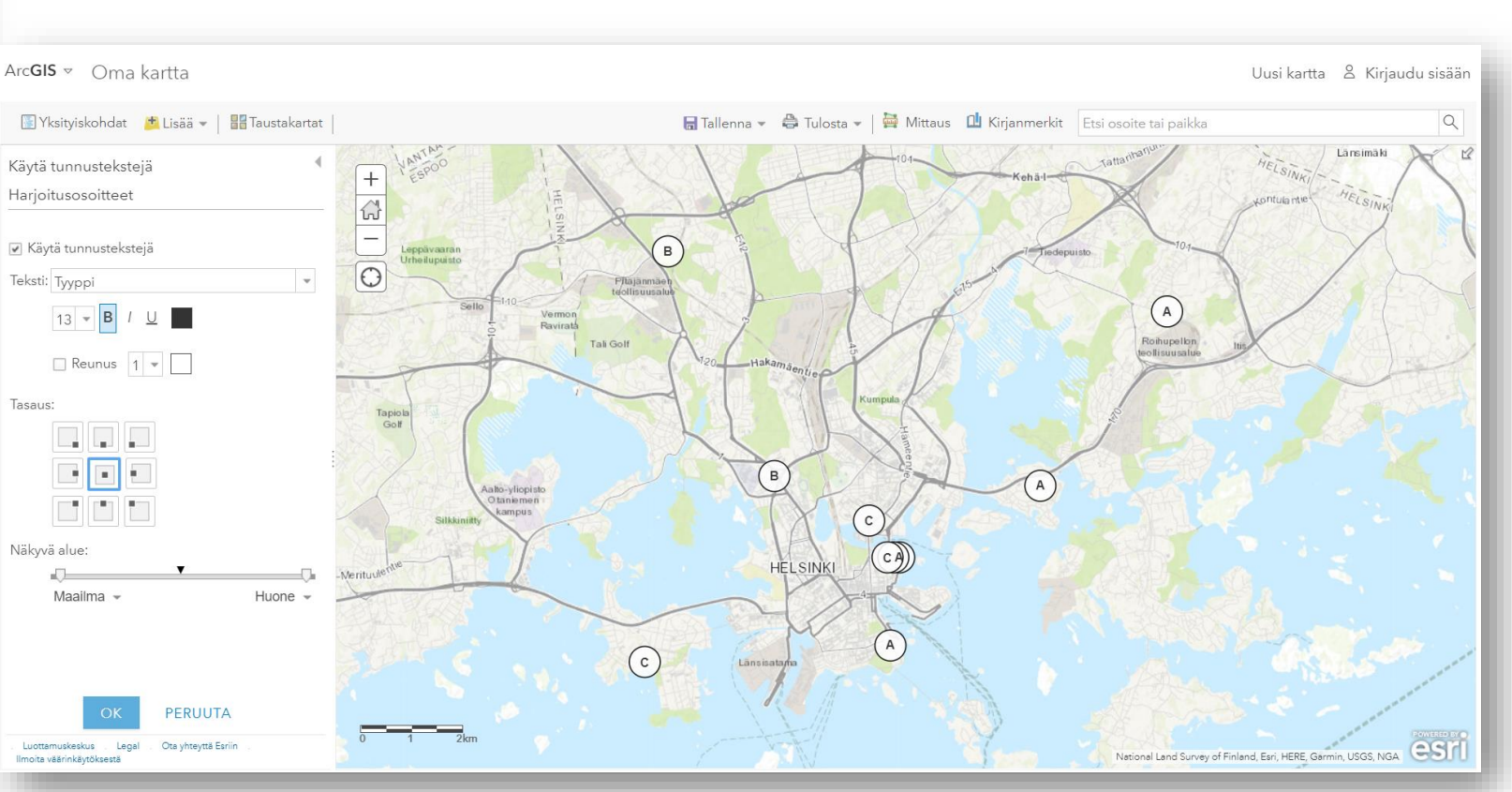

Geesprint

Karttatason vieressä olevaa kolmea pistettä klikkaamalla avautuu lisää toiminnallisuuksia, joista löytyy Luo tunnustekstit. Sieltä saa laitettua kartalle tekstit jokaiselle Arc**GIS** ▼ Oma kartta

Uusi kartta 🖇 Kirjaudu sisään

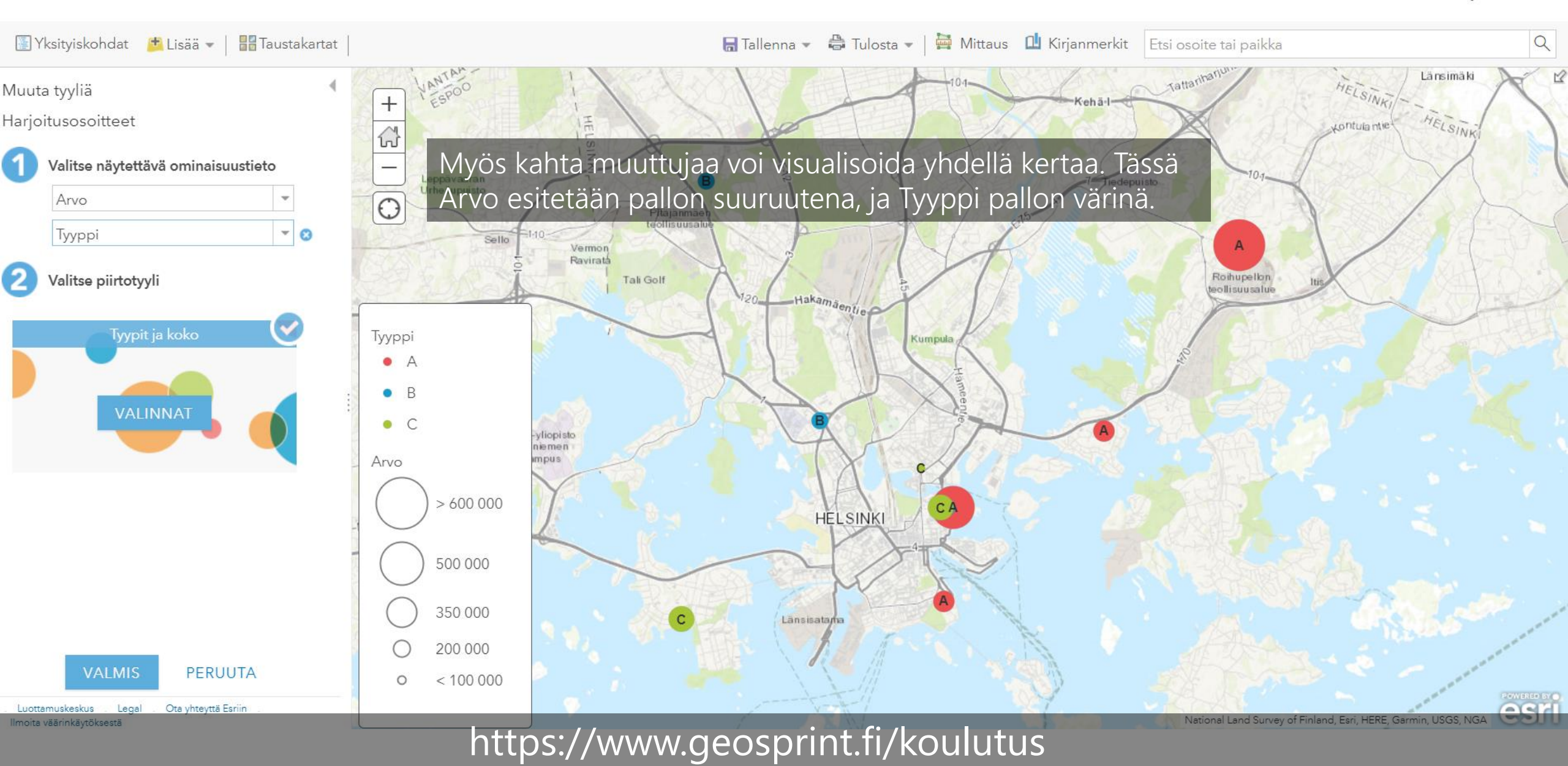

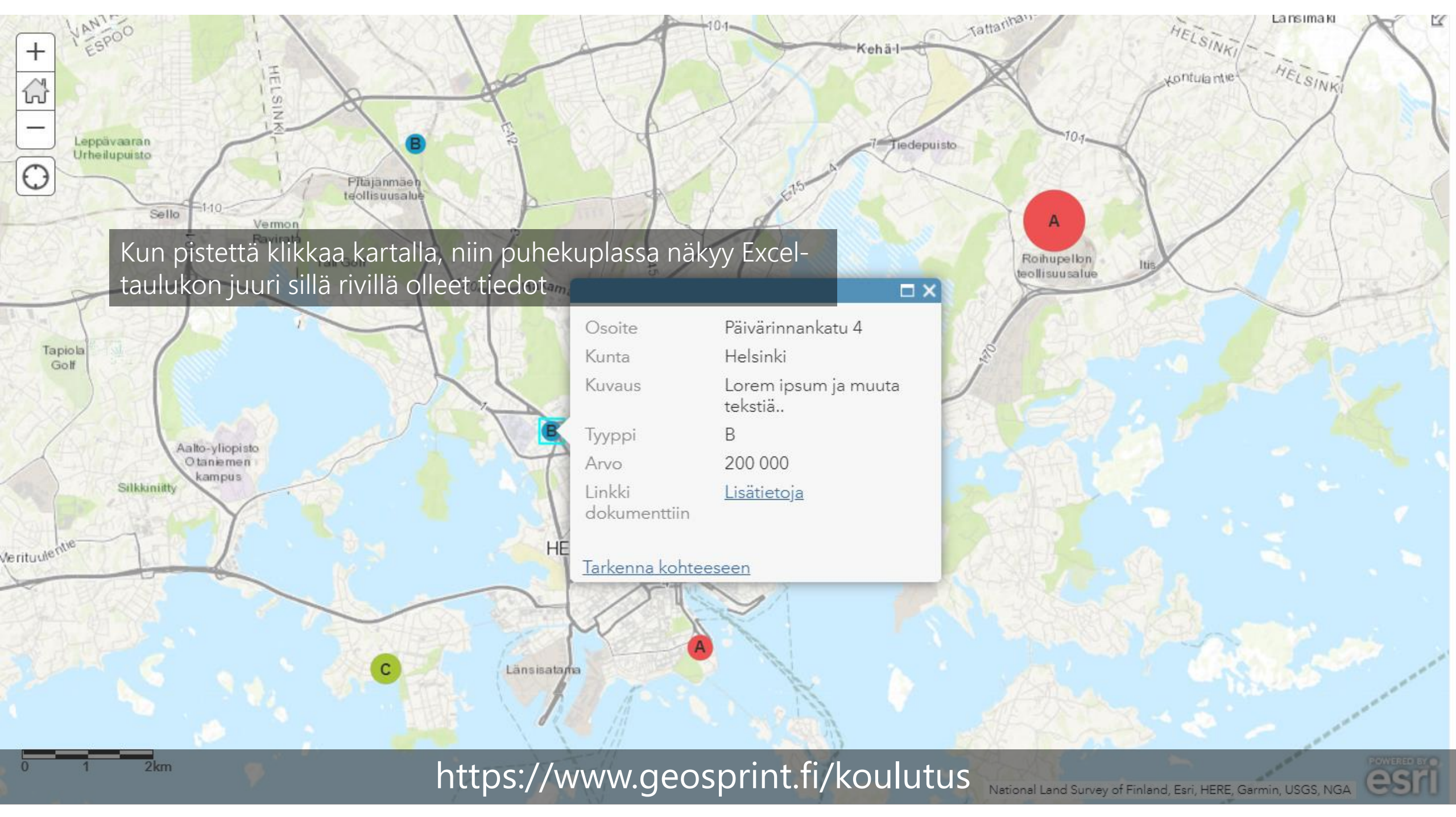

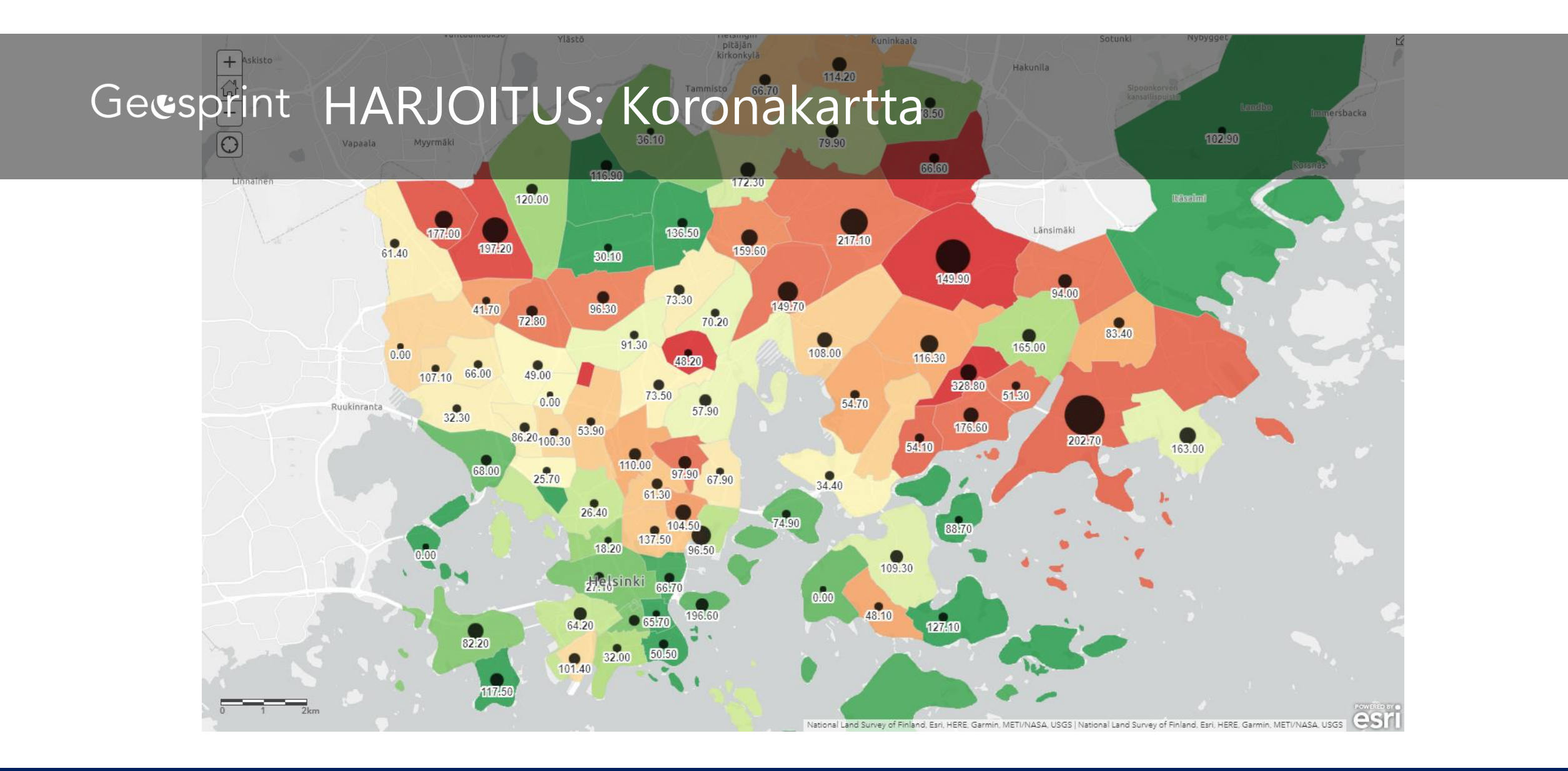

Tee-se-itse-korona-kartta

• Tee kartta, josta käy ilmi postinumeroalueittain koronavirustartunnan saaneet Helsingissä

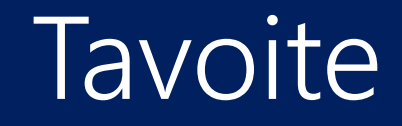

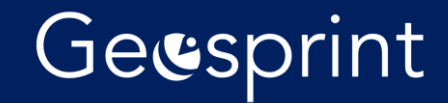

- Ladataan koronadata
- Tuodaan se kartalle
- Tuodaan kartalle väestöä kuvaava karttataso

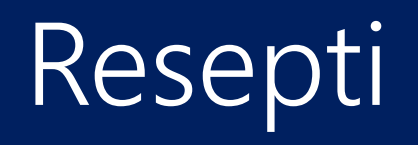

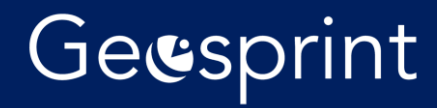

https://www.hel.fi/helsinki/korona-fi/sote-palvelut/korona-tilanne

| $\leftrightarrow$ $\rightarrow$ C $($ hel.fi/helsinki/korona-fi/sote-palvelut/korona-tila | anne                                                                                                    |                                                                                                    |
|-------------------------------------------------------------------------------------------|----------------------------------------------------------------------------------------------------|----------------------------------------------------------------------------------------------------|
|                                                                                           | koronavirustilannekatsaus<br>Koronavirustilastot graafisilla<br>kuvaajilla<br>Kysymyksiä ja vastauksia<br>koronaviruksesta<br>Apua ja tukea | <ul> <li>- edelliset 7 päivää 100 000 asukasta kohden 126</li> <li>- edelliset 14 päivää 100 000 asukasta kohden 196</li> <li>Menehtyneet helsinkiläiset 185</li> <li>Menehtyneistä hoivakodin asukkaita 94</li> <li>Tilanne 19:11.2020</li> <li>Tartuntojen määrä 6375</li> <li>Helsingin osuus Suomen tartunnoista 30,7%</li> <li>Uusien tartuntojen määrä:</li> <li>- edelliset 7 päivää 664</li> <li>- edelliset 7 päivää 664</li> <li>- edelliset 14 päivää 100 000 asukasta kohden 101</li> <li>- edelliset 14 päivää 100 000 asukasta kohden 161</li> <li>Menehtyneeitä hoivakodin asukkaita 94</li> </ul> |
|                                                                                           |                                                                                                    | Lisää aiheesta:                                                                                                    |
|                                                                                           |                                                                                                    | Koronavirustilastot graafisilla kuvaajilla                                                                                                    |
|                                                                                           |                                                                                                    | Koronavirustartunnan saaneet Helsingissä postinumeroalueittain (Excel, 11.11.2020)                                                                                                    |
|                                                                                           |                                                                                                    | Koronavirustartunnan saaneet Helsingissä postinumeroalueittain (Excel 28.10.2020)                                                                                                    |
|                                                                                           |                                                                                                    | THL:n kansallinen koronavirustilannekatsaus                                                                                                    |
|                                                                                           |                                                                                                    | Päiväkotien, koulujen ja oppilaitosten altistukset ja<br>tartunnat ajalla 9.1115.11.                                                                                                    |
|                                                                                           |                                                                                                    | Taulukossa ovat Helsingin alueella sijaitsevien päiväkotien, koulujen ja oppilaitosten<br>koronavirukselle altistuneiden henkilöiden sekä havaittujen tartuntojen määrä edellisen<br>viikon ajalta päiväkoti ja koulu-/oppilaitoskohtaisesti.                                                                                                    |
|                                                                                           |                                                                                                    | Helsinki julkaisee 23.9.2020 lähtien niiden Helsingin alueella sijaitsevien päiväkotien,<br>koulujen ja oppilaitosten nimet, joissa on havaittu tartuntoja ja tapahtunut altistumisia.<br>Pienten koulujen ja päiväkoiten nimiä emme julkaise aslanosaisten yksityisyyden<br>suojaamiseksi. Tiedot päivitetään joka keskiviikko.                                                                                                    |
|                                                                                           |                                                                                                    | Altistuneet on määrätty karanteeniin. Kaikki huoltajat, opiskelijat sekä henkilöstö ovat<br>saaneet tiedon altistuksista niissä päiväkodeissa, kouluissa ja oppilaitoksissa, joissa<br>altistuksia on tapahtunut.                                                                                                    |
|                                                                                           |                                                                                                    | Kaupungin suomen ja ruotsinkielisissä peruskouluissa on oppilaita yhteensä 44 260 ja<br>yksityisissä ja valtion perusasteen kouluissa oppilaita on noin 10 400. Yhteensä oppilaita on<br>54 660.                                                                                                    |

## Ladataan data

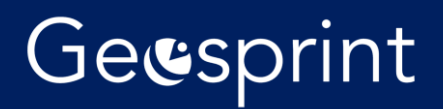

| AutoSave 💽 0        | ▥װ୬੶ੑ੶੶                                 | NNEN                                                                                                    | ınnat-20201111 🗸                                                                                   |                |                                                                            |                                                                                      |                                 |               |                          |
|---------------------|-----------------------------------------|----------------------------------------------------------------------------------------------------|----------------------------------------------------------------------------------------------------|----------------|----------------------------------------------------------------------------|--------------------------------------------------------------------------------------|---------------------------------|---------------|--------------------------|
| File Home           | Insert Page Layout                      | Formulas       Data       Review       Vie $11 \rightarrow A^{\wedge} A^{\vee}$ $\Xi \equiv \Xi$ $\gg \sim$ $\sim$ $\Delta \sim A^{\vee}$ $\Xi \equiv \Xi$ $\Xi \equiv \Xi$ | ew Developer Help<br>ab Wrap Text<br>General<br>Merge & Center ~<br>Ceneral                        | AutoSave 💽 Of  | • ☐ ५ < . →                                                                | JÄLKEEN                                                                              | t-20201111 - Saved <del>-</del> |               |                          |
| Riv                 | i pois Font                             | Aligr                                                                                                    | ment الم                                                                                           | File Home      | Insert Page Layout                                                         | Formulas Data Review Vie<br>10 $\sim$ A <sup>*</sup> A <sup>*</sup> = = = $\gg \sim$ | ew Developer                    | Help          | ~                        |
| A A                 | B<br>Judet koronavirustartunnat Helsing | C<br>gissä. 14 vrk/Antalet nva coronavirusinfe                                                                                                    | D E<br>ektioner i Helsingfors, 14 dygn/Number of nev                                               | Paste V Sormat | Painter B I U ~ H ~                                                        |                                                                                      | 🖶 Merge & Center                | · · @ · % !   | • .00 .00 C<br>.00 →0 Fo |
|                     |                                         | Otsikot                                                                                                    | Uudet<br>koronavirustartun<br>nat (Ikm), Uudet tartunnat per                                       | Clipboard      | Font         Font           :         ×         ✓         fx         127.1 | ا <sub>ل</sub> کا Align                                                              | ment                            | آيا Numb      | er 🗔                     |
|                     |                                         | lyhyeksi                                                                                                    | Antalet nya 100 000 asukasta,<br>coronavirusinfekti Antalet nya<br>oper Number infektioner per 100 | A A            | B                                                                          | C                                                                                    | D                               | E<br>Doct00   | F                        |
| Postinumero.        |                                         |                                                                                                    | new of 000 invånare. New                                                                           | 1 Postinumero  | Nimi<br>Helsinki Keskusta - Etu-Töölö                                      | Namn<br>Helsingfors centrum - Erämre Tölö                                            | LKM                             | 27 1          | Maa<br>Finland           |
| postnummer,         |                                         | ·                                                                                                    | coronavirus cases per 100,000                                                                      | 3 00120        | Punavuori                                                                  | Rödbergen                                                                            | 6                               | 83.8          | Finland                  |
| 2 postal code       | nimi/name                               | namn                                                                                                    | infections residents                                                                               | 4 00130        | Kaartinkaupunki                                                            | Gardesstaden                                                                         | 1                               | 65.7          | Finland                  |
| 3 00100             | Helsinki Keskusta Etu Töölö             | Helsingfors centrum - Främre Tölö                                                                                                    | 5 27.1                                                                                             | 5 00140        | Kaivopuisto - Ullanlinna                                                   | Brunnsparken - Ulrikasborg                                                           | 4                               | 50.5          | Finland                  |
| 4 00120             | Punavuori                               | Rödbergen                                                                                                    | C 02.0                                                                                             | 6 00150        | Eira - Hernesaari                                                          | Eira - Ärtholmen                                                                     | 3                               | 32.0          | Finland                  |
| 5 00130             | Kaartinkaupunki                         | Gardesstaden                                                                                                    | " " Korvataan                                                                                      | 0160           | Katajanokka                                                                | Skatudden                                                                            | 9                               | 196.6         | Finland                  |
| 6 00140             | Kaivopuisto - Ullanlinna                | Brunnsparken - Ulrikasborg                                                                                                    | tybialla                                                                                           | 170            | Kruununhaka                                                                | Kronohagen                                                                           | 5                               | 66.7          | Finland                  |
| 7 00150<br>9 700160 | Katajanokka                             | Skatudden                                                                                                    | tyrijalia                                                                                          | 0180           | Kamppi - Ruoholahti                                                        | Kampen - Gräsviken                                                                   | 9                               | 64.2          | Finland                  |
| 9 00170             | Kruununhaka                             | Kronohagen                                                                                                    | merkilla                                                                                           | 1 00190        | Suomenlinna                                                                | Sveaborg                                                                             |                                 |               | Finland                  |
| 10 00180            | Kamppi - Ruoholahti                     | Kampen - Gräsviken                                                                                                    | <del>3</del> <del>64.2</del>                                                                       | 11 00200       | Lauttasaari                                                                | Drumsö                                                                               | 13                              | 82.2          | Finland                  |
| 11 00190            | Suomenlinna                             | Sveaborg                                                                                                    |                                                                                                    | 12 00210       | Vattuniemi                                                                 | Hallonnäs                                                                            | 10                              | 117.5         | Finland                  |
| 12 00200            | Lauttasaari                             | Drumsö                                                                                                    | 13 82.2                                                                                            | 13 00220       | Jätkäsaari                                                                 | Busholmen                                                                            | /                               | 101.4         | Finland                  |
| 13 00210            | Vattuniemi                              | Hallonnäs                                                                                                    | 10 117.5                                                                                           | 14 00230       | limala                                                                     | limala                                                                               | 2                               |               | Finland                  |
| 14 00220            | Jätkäsaari                              | Busholmen                                                                                                    | 7 101.4                                                                                            | 15 00240       |                                                                            |                                                                                      | <u>_</u>                        |               | and                      |
| 15 00230            | limala                                  | limala                                                                                                    |                                                                                                    |                |                                                                            |                                                                                      |                                 | Lisätään Maa  | -                        |
| 16 00240            | Lansi-Pasila                            | Vastra Böle                                                                                                    | 3 53.9                                                                                             |                |                                                                            |                                                                                      |                                 | sarake Finlan | d                        |
| 12 00250            | Taka-100l0<br>Koski Töölö               | Dorue 1010<br>Molloreta Tölö                                                                                                    | 3 20.4                                                                                             |                |                                                                            |                                                                                      |                                 |               |                          |
| 19 00200            | Pohiois-Meilahti                        | Norra Meilans                                                                                                    | 2 25 7                                                                                             |                |                                                                            |                                                                                      |                                 | tekstilla     |                          |
| 00210               | r enjele monanti                        | riena mojano                                                                                                    | 2 20.1                                                                                             |                |                                                                            |                                                                                      |                                 |               |                          |

# Käsitellään hieman dataa

| ↑  Työpöytä > harjoitukset               |          |
|------------------------------------------|----------|
| koronavirustartunnat-20201111            |          |
| CSV UTF-8 (Comma delimited) (*.csv)      | ▼ 🖓 Save |
| Excel Workbook (*.xlsx)                  |          |
| Excel Macro-Enabled Workbook (*.xlsm)    |          |
| Excel Binary Workbook (*.xlsb)           |          |
| Excel 97-2003 Workbook (*.xls)           |          |
| CSV UTF-8 (Comma delimited) (*.csv)      |          |
| XML Data (*.xml)                         |          |
| Single File Web Page (*.mht, *.mhtml)    |          |
| Web Page (*.htm, *.html)                 |          |
| Excel Template (*.xltx)                  |          |
| Excel Macro-Enabled Template (*.xltm)    |          |
| Excel 97-2003 Template (*.xlt)           |          |
| Text (Tab delimited) (*.txt)             |          |
| Unicode Text (*.txt)                     |          |
| XML Spreadsheet 2003 (*.xml)             |          |
| Microsoft Excel 5.0/95 Workbook (*.xls)  |          |
| CSV (Comma delimited) (*.csv)            |          |
| Formatted Text (Space delimited) (*.prn) |          |
| Text (Macintosh) (*.txt)                 |          |
| Text (MS-DOS) (*.txt)                    |          |
| CSV (Macintosh) (*.csv)                  |          |
| CSV (MS-DOS) (*.csv)                     |          |
| DIF (Data Interchange Format) (*.dif)    |          |
| SYLK (Symbolic Link) (*.slk)             |          |
| Excel Add-in (*.xlam)                    |          |
| Excel 97-2003 Add-in (*.xla)             |          |
| PDF (*.pdf)                              |          |
| XPS Document (*.xps)                     |          |
| Strict Open XML Spreadsheet (*.xlsx)     |          |
| OpenDocument Spreadsheet (*.ods)         |          |

# Tallennetaan CSV-muodossa

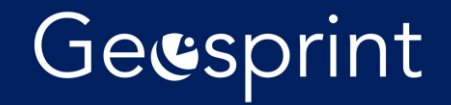

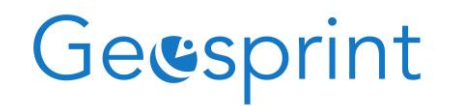

Täältä löytyy Koronatartunnat csv-taulukko

### https://www.geosprint.fi/koulutus/tartunnat.csv

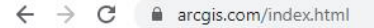

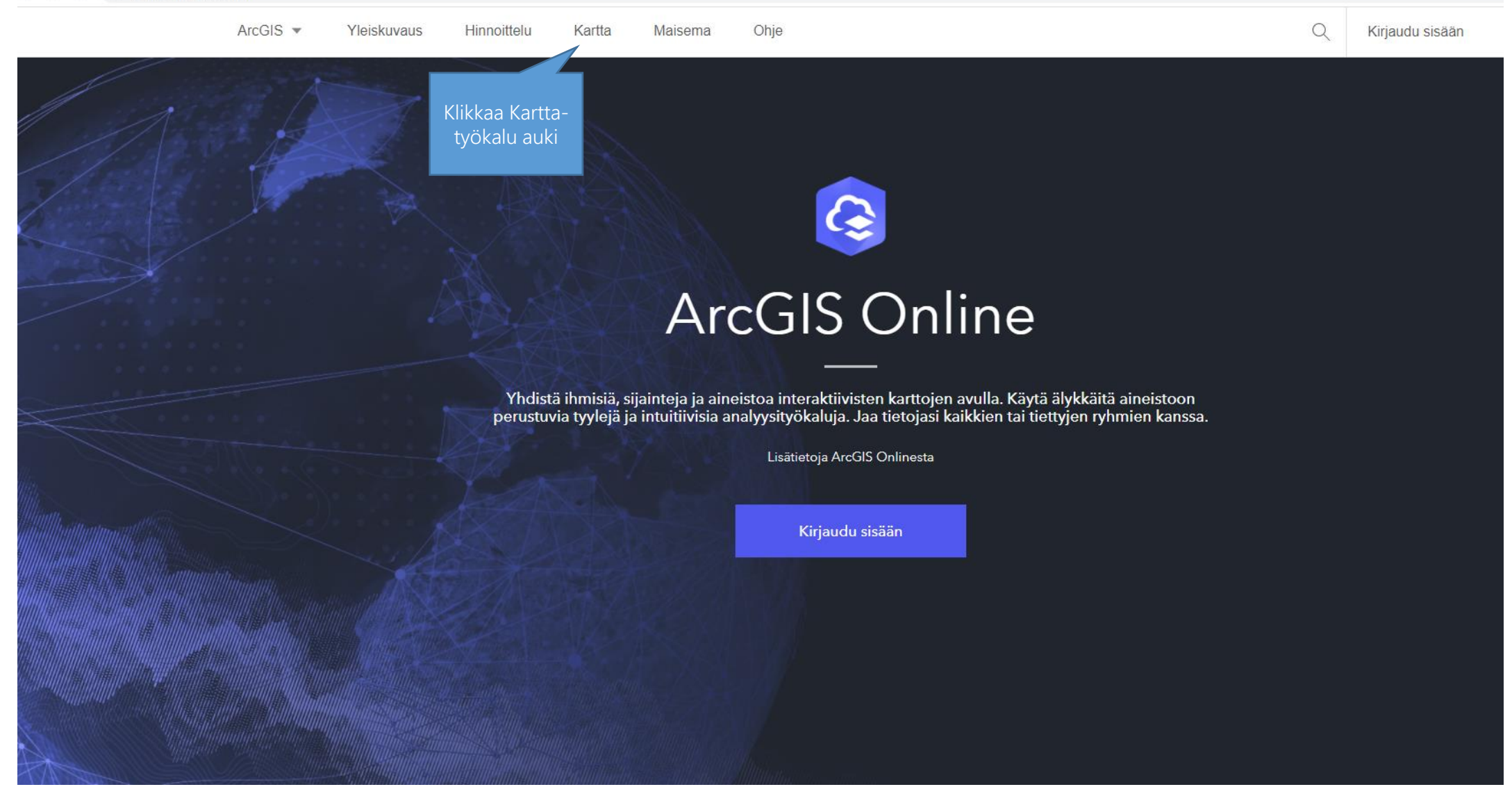

# Mene www.arcgis.com

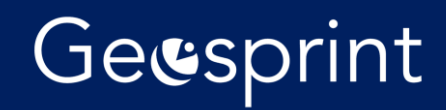

#### ArcGIS 🗵 Oma kartta

#### Muokkaa karttaa 🖇 Kirjaudu sisään

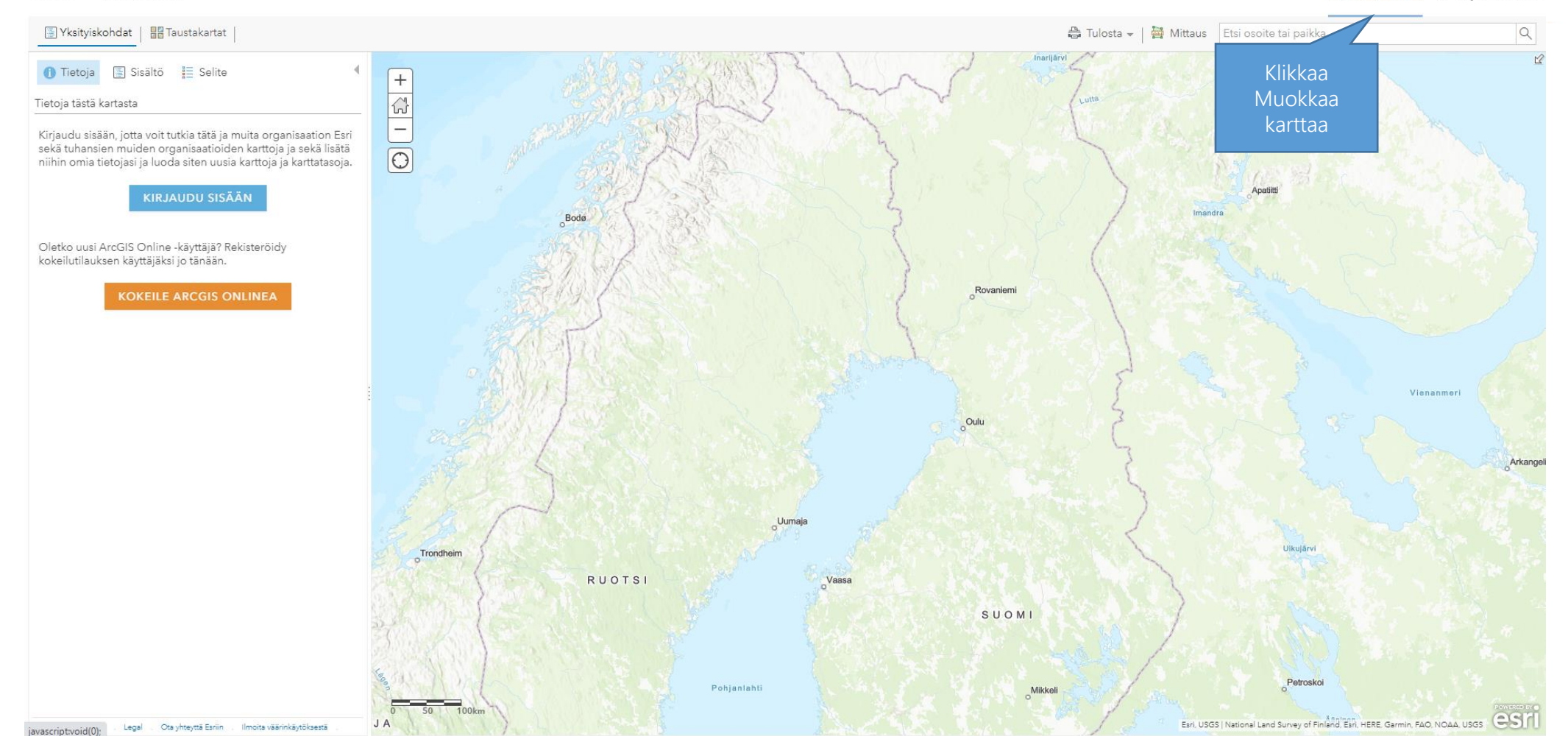

# Klikkaa muokkaa karttaa

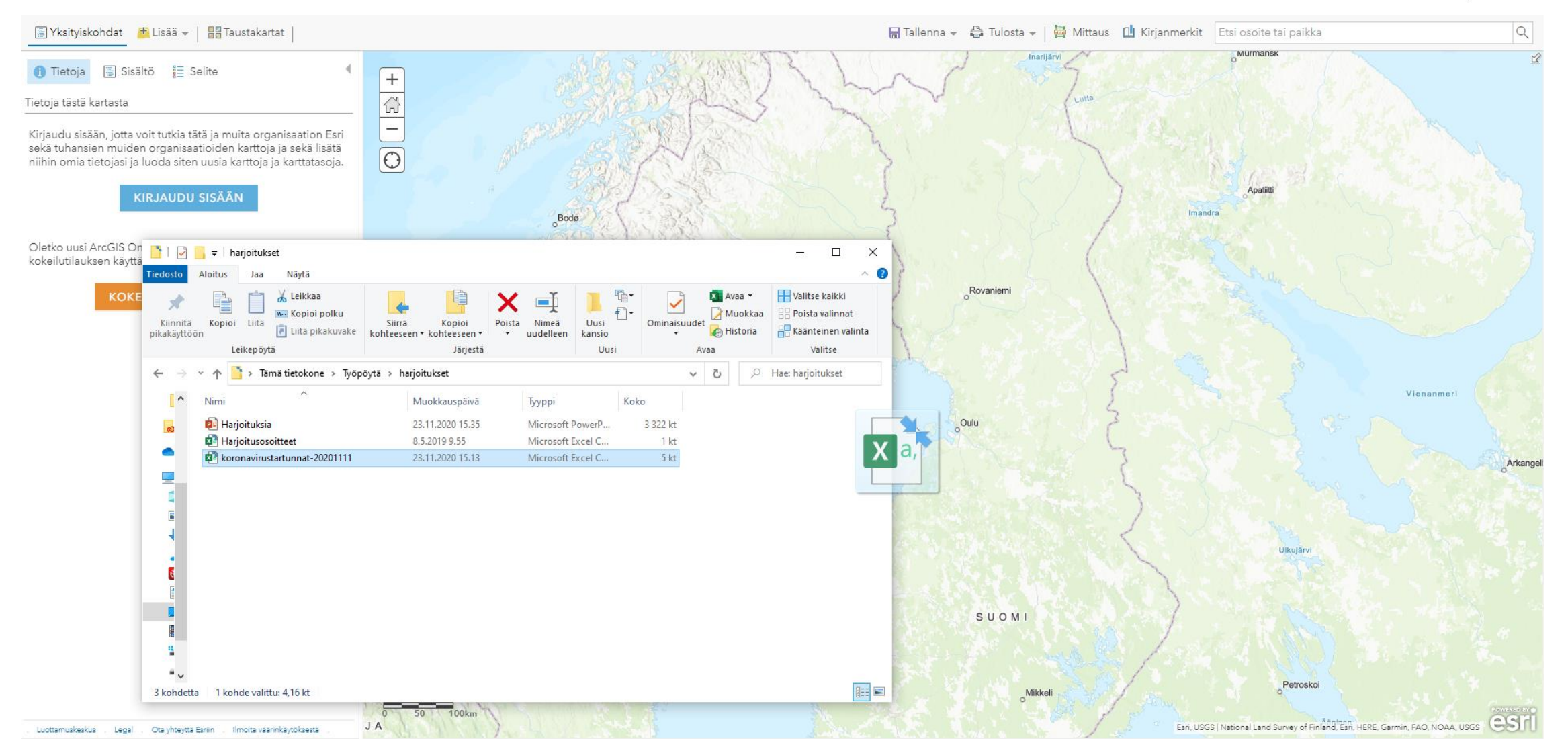

# Raahaa CSV-tiedosto kartalle

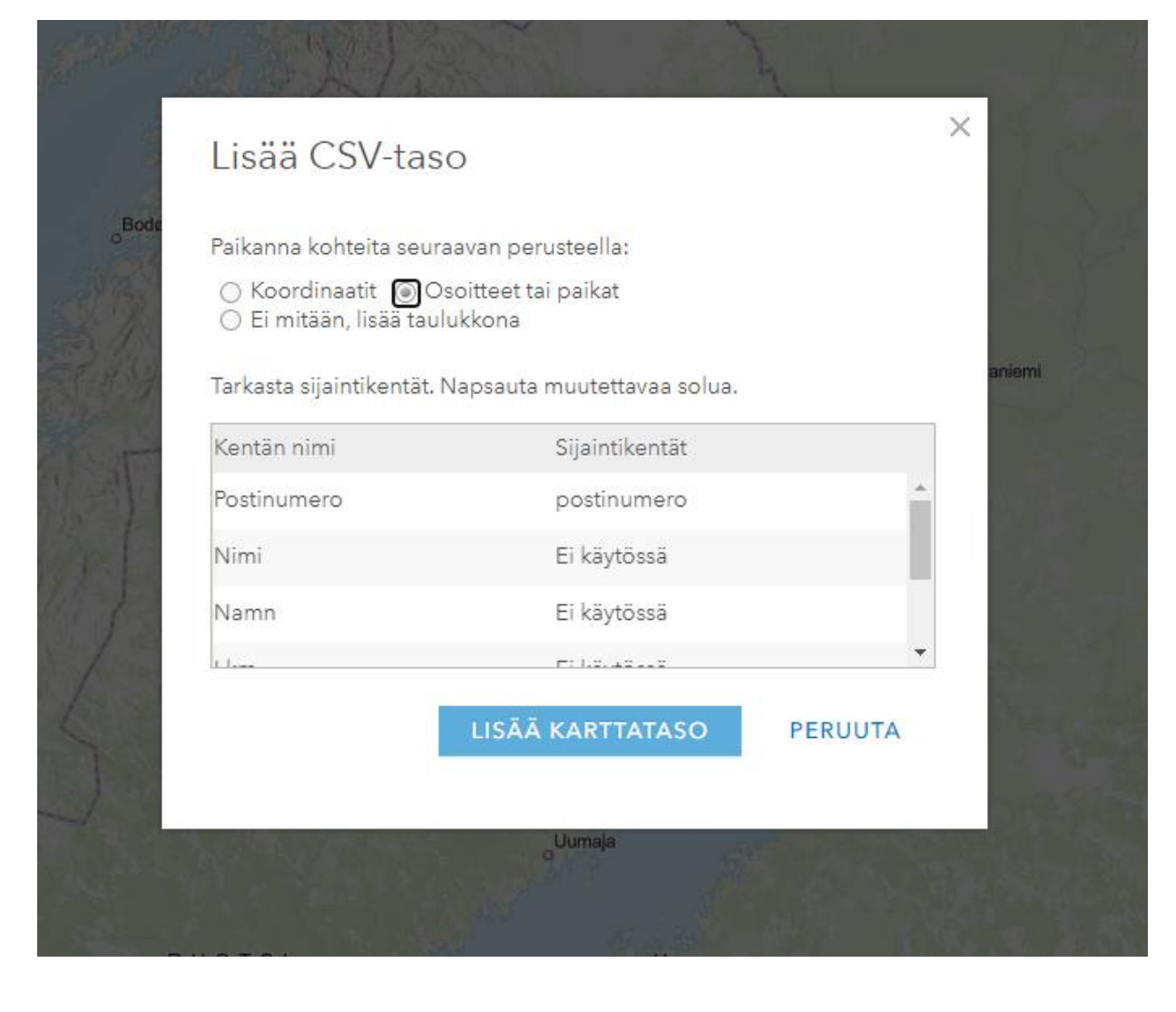

# Lisää karttataso

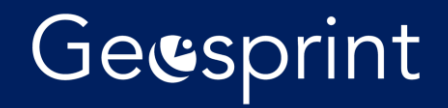

Kartta tuli!

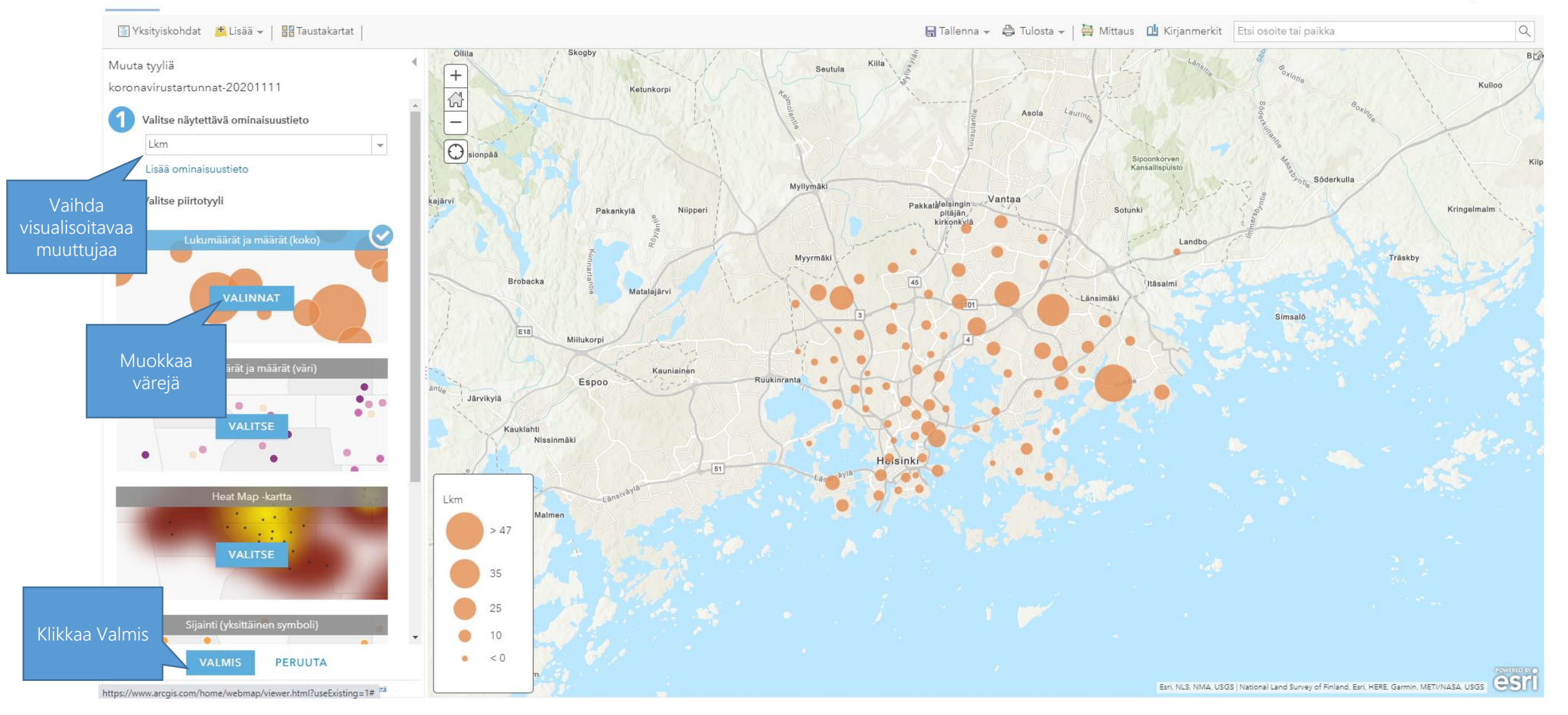

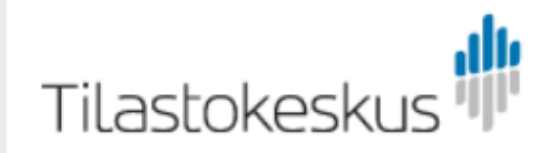

Statistikcentralen | Statistics Finland

Hae sivustolta

| ETUSIVU           | TILASTOT          | TIETOA       | TILASTOISTA                                              | TIEDONKERUUT                                                                   | TUOTTEET JA PALVELUT                                                                                        | AJANKOHTAISTA                                                                  | TILASTOKESKUS         |            |            |
|-------------------|-------------------|--------------|----------------------------------------------------------|--------------------------------------------------------------------------------|----------------------------------------------------------------------------------------------------|--------------------------------------------------------------------------------|-----------------------|------------|------------|
| Etusivu > Tilasto | okeskus > Avoin d | lata > Paikk | atietoaineistot > Pa                                     | aavo – Postinumeroaluei                                                        | ittainen avoin tieto                                                                                        |                                                                                | -                     | På svenska | In English |
| TILASTOKE         | SKUS              |              |                                                          |                                                                                |                                                                                                    |                                                                                |                       |            |            |
| Avoin data        |                   |              | Paavo                                                    | - Postinumer                                                                   | oalueittainen avoin                                                                                         | tieto                                                                          |                       |            |            |
| Avoimet tie       | etokanta-aineisto | ot           | Paavo - Pos                                              | stinumeroalueittainen                                                          | avoin tieto sisältää seuraavat pa                                                                           | ikkatietoaineistot:                                                            |                       |            |            |
| Paikkatieto       | paineistot        |              | Tilastoair                                               | neisto yhdistettynä pos                                                        | stinumeroalueittaiseen kartta-air                                                                           | neistoon                                                                       |                       |            |            |
|                   |                   |              | <ul> <li>Postinum</li> <li>Merialue</li> </ul>           | ieroalueittainen kartta<br>ille ulottuva postinume                             | ⊦aineisto<br>eroalueittainen kartta-aineisto                                                                |                                                                                |                       |            |            |
|                   |                   |              | Tilastoaineis<br>asukasrake<br>elämänvaih<br>toiminnasta | sto soveltuu erilaisten<br>nteesta, koulutusastee<br>eesta, rakennuksista j    | alueellisten analyysien tekemise<br>esta, asukkaiden ja talouksien tu<br>ja asunnoista, työpaikoista sekä   | een. Se sisältää tietoja<br>Iloista, talouksien koos<br>asukkaiden pääasiallis | sta ja<br>sesta       |            |            |
|                   |                   |              | Kartta-ainei<br>merialueille<br>postinumere              | stosta on kaksi eri ver<br>ulottuva, lähinnä tilasi<br>palueiden pinta-alat se | siota: karttavisualisointia varten<br>totuotantoa varten tuotettu, vers<br>ekä postinumeroalueille määritel | rantaviivalla leikattu ve<br>io. Kartta-aineistot sisä<br>lyt kuntatunnukset.  | ersio sekä<br>altävät |            |            |
|                   |                   |              | Aineiston m                                              | uuttujien kuvaukset                                                            |                                                                                                    |                                                                                |                       |            |            |
|                   |                   |              | Aineisto on<br>tammikuuss                                | tietosuojattu. Suojattu<br>a.                                                  | i tieto on merkitty -1:llä. Uudet tie                                                                       | edot päivitetään vuositt                                                       | tain                  |            |            |
|                   |                   |              | Lisää tietoa                                             | tilastoaineistosta Paa                                                         | von kotisivulla.                                                                                            |                                                                                |                       |            |            |
|                   |                   |              |                                                          |                                                                                |                                                                                                    |                                                                                |                       |            |            |

# Demografiatiedot Paavo-aineistosta

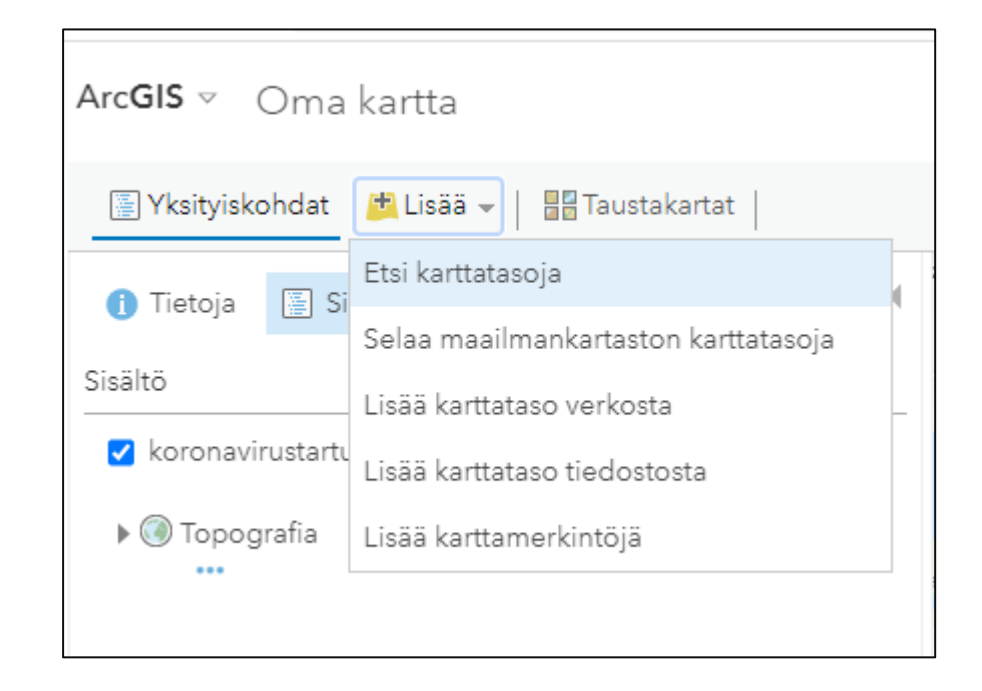

# Lisää -> Etsi karttatasoja

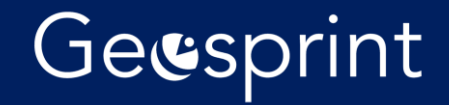

#### ArcGIS 🗵 Oma kartta

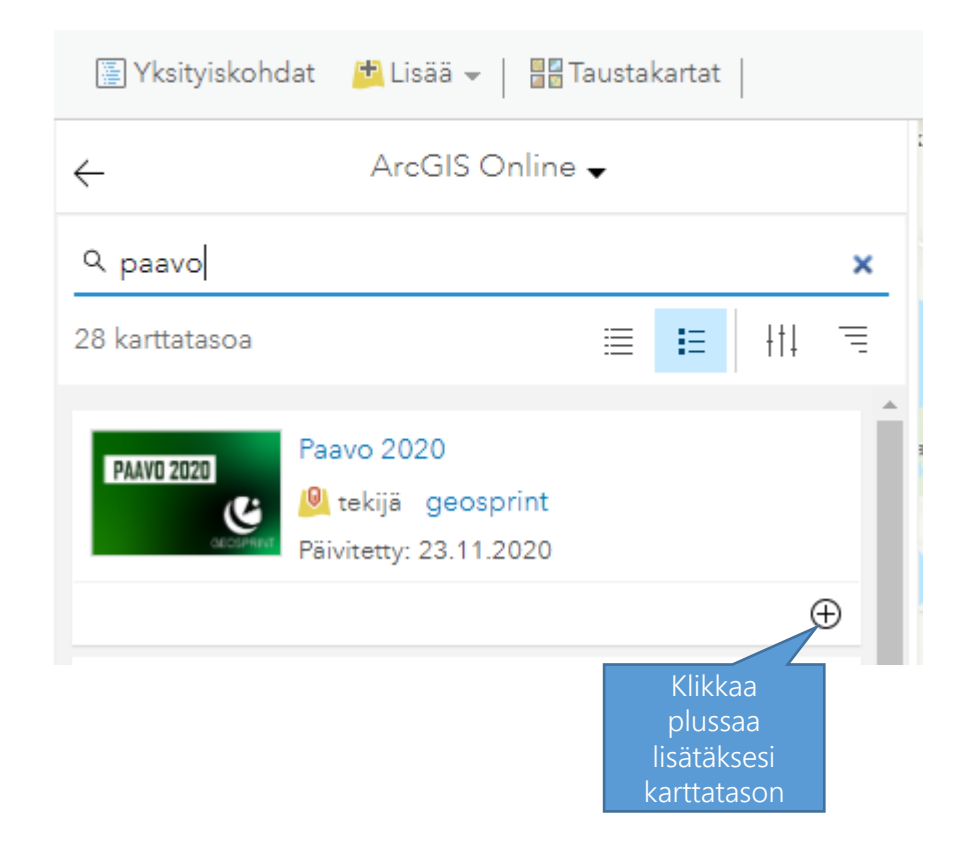

## Lisätään Paavo-aineisto

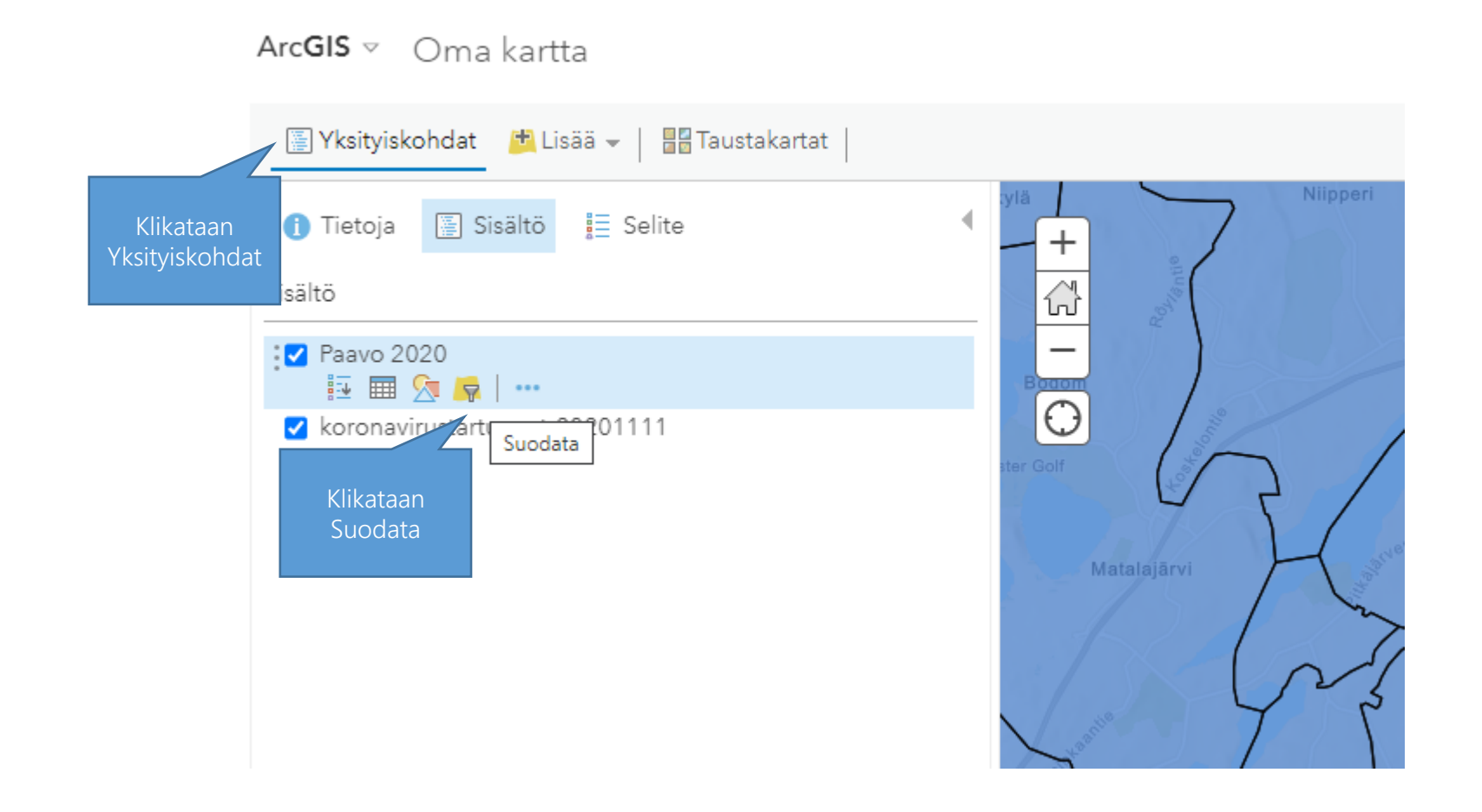

### Jätetään kartalle vain Helsingin postinumerot

| tatalajārv                   | Luo               | son kohteet jotk | + Lisää toinen ehtolauseketta              | 🗌 Lisää sarja |
|------------------------------|-------------------|------------------|--------------------------------------------|---------------|
|                              | FID<br>ko_yl_kork | on on            | ● Arvo ○ Kenttä ○ Yksilöllinen             |               |
| Valitse<br>alasvetovalikosta | ko_yliop<br>kunta |                  |                                            |               |
| kunta                        | namn<br>nimi      | ATIN             | KÄYTÄ SUODATINTA JA KOHTEESEEN TARKENNUSTA | SULJE         |
|                              | pinta_ala         | •                |                                            |               |

# Suodatetaan kunnan mukaan

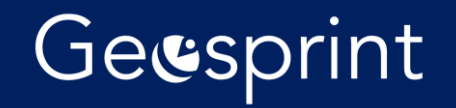

|             |                         | 🕇 Lisää toinen ehtolauseke 🗌 Lisää s             |
|-------------|-------------------------|--------------------------------------------------|
| Näytä ne ka | rttatason kohteet, jotk | ka vastaavat seuraavaa ehtolauseketta            |
| kunta       | ·▼ on                   |                                                  |
| 🗌 Pyydä a   | rvoja 🔻                 | Arvo O Kentta O Yksholinen                       |
|             |                         |                                                  |
| LI          | SAA SUODATIN            | KATTA SUODATINTA JA KOHTEESEEN TARKENNUSTA SUEJE |
|             |                         |                                                  |
|             |                         |                                                  |
|             |                         |                                                  |

## Kirjoita kuntakoodi, ja klikkaa lisää suodatin

#### ArcGIS 🗸 Oma kartta

|               | Yksityiskohdat 📩 Lisää 👻 📲 Taustakartat |                  |
|---------------|-----------------------------------------|------------------|
|               | 🚺 Tietoja 📓 Sisältö 🔚 Selite            | A +              |
|               | Sisältö                                 |                  |
|               | Paavo 2020                              | -                |
|               | ✓ kor viru Muuta tyyliä                 |                  |
| Klikkaa<br>ki | a Muuta tyyliä afia<br>uvaketta         | Linnainen Rajato |
|               |                                         | Lint             |

# Väritetään postinumerot

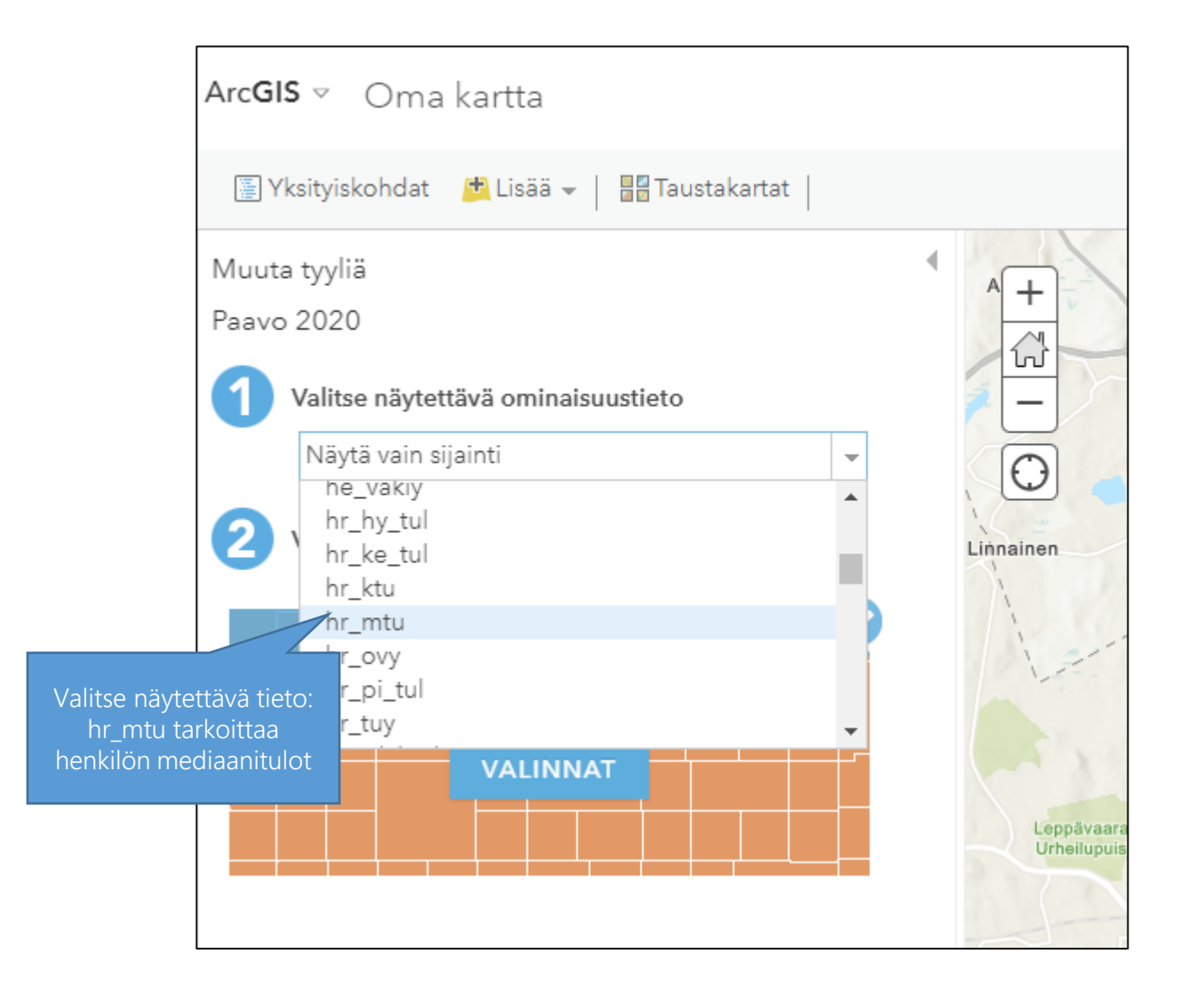

# Valitse alasvetovalikosta hr\_mtu

ArcGIS 🗸 Oma kartta

Uusi kartta 👻 😤 Kirjaudu sisään

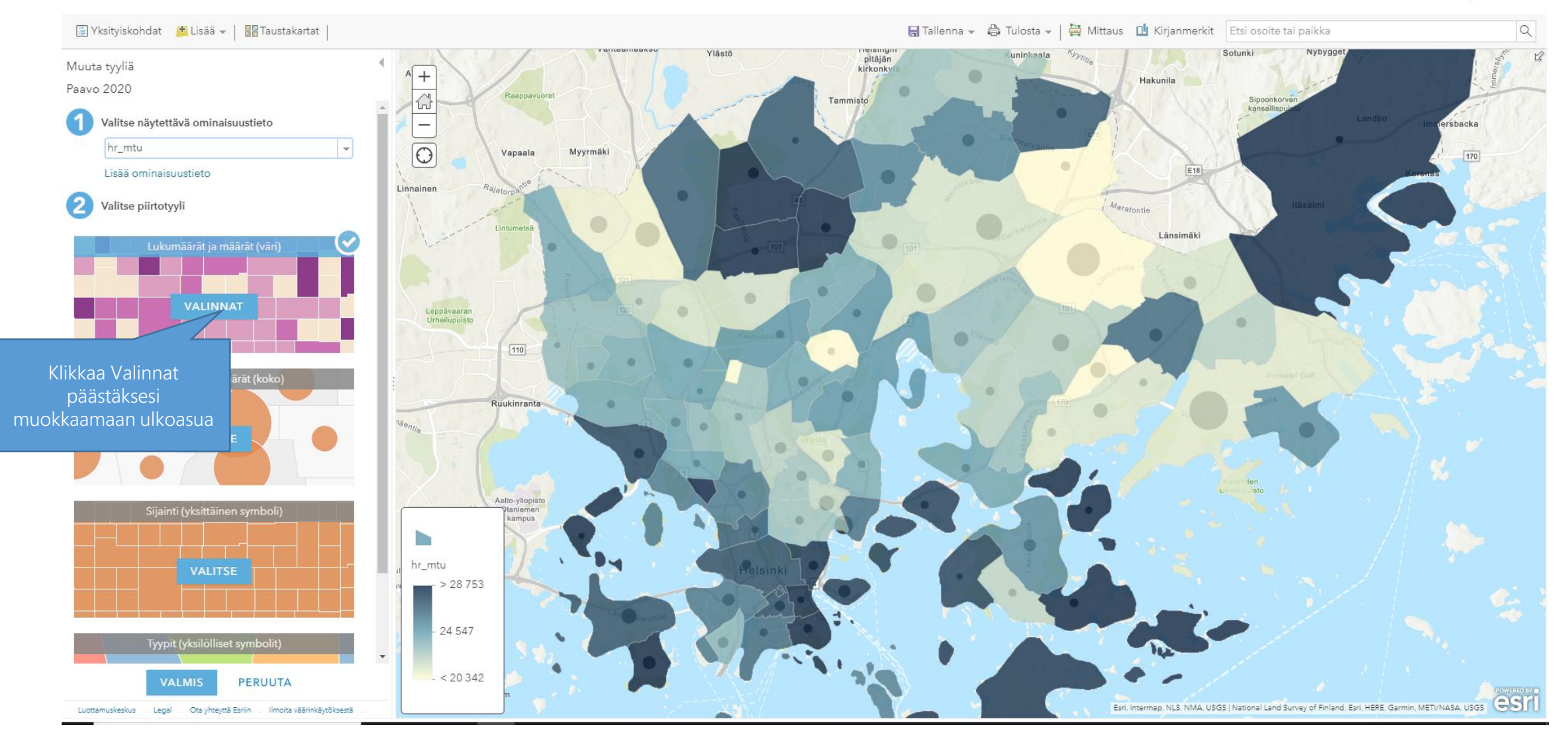

# Muokataan visualisointisääntöjä

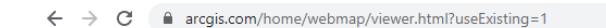

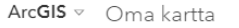

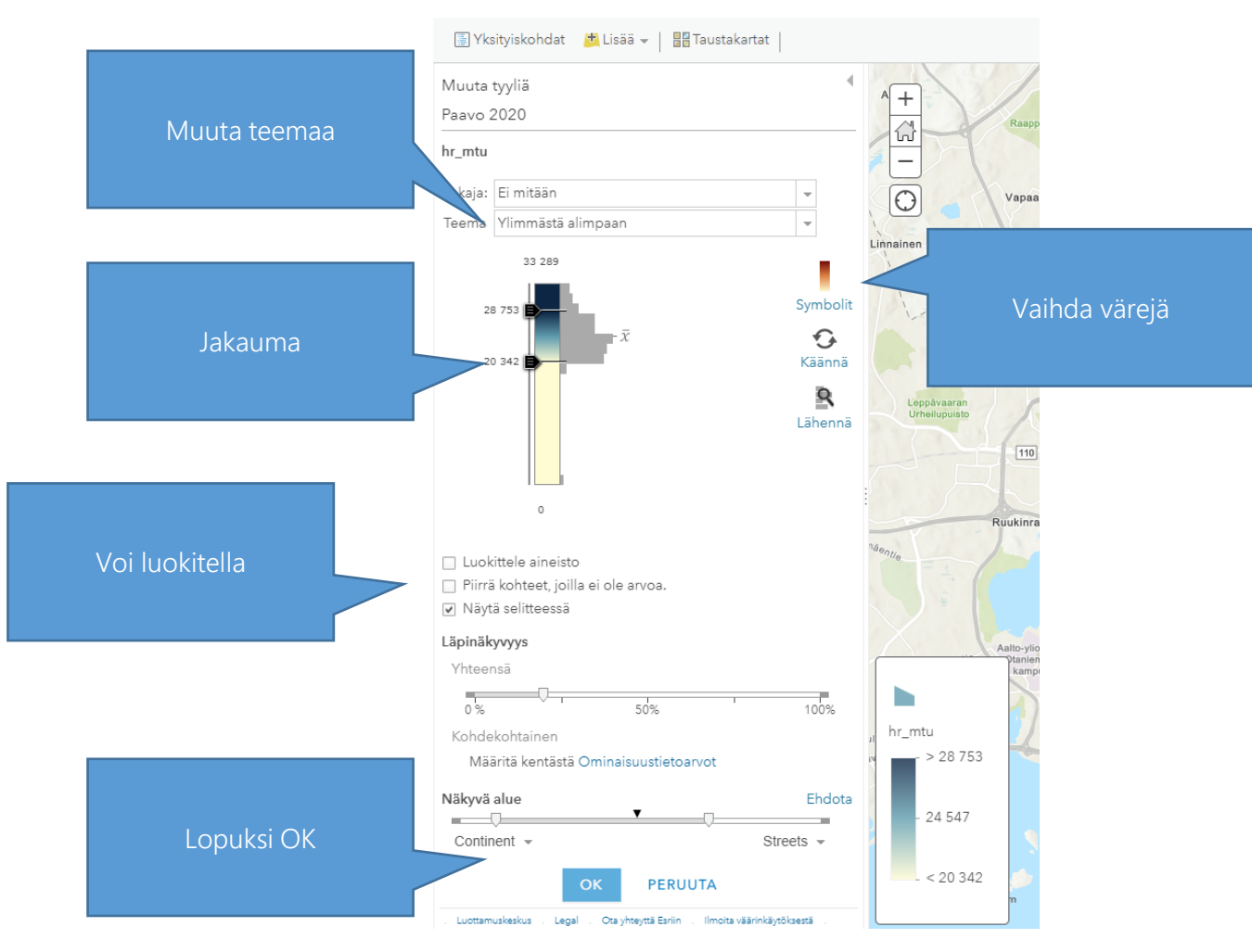

# Tee mieleisesi muutokset

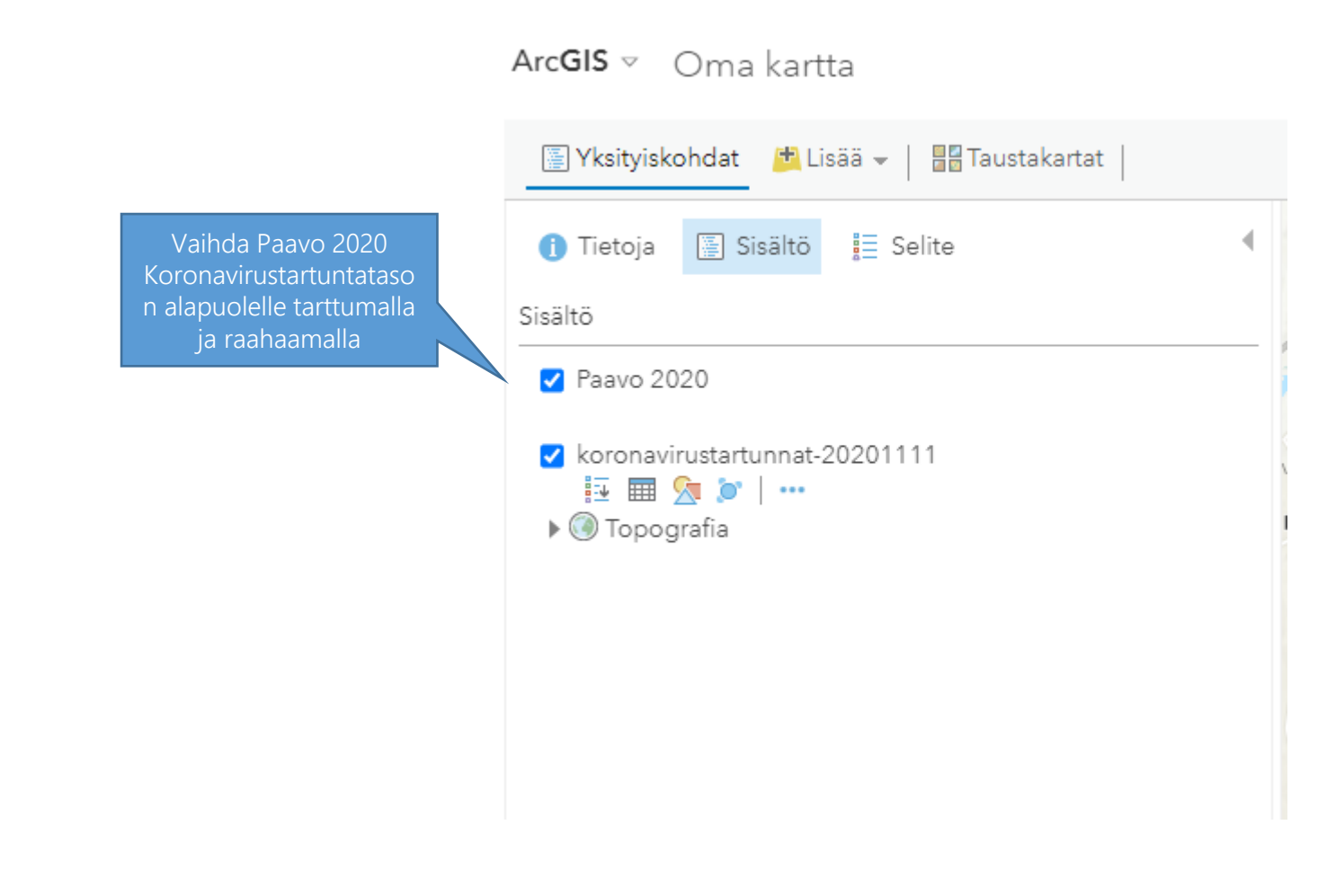

# Vaihdetaan tasojen paikkoja

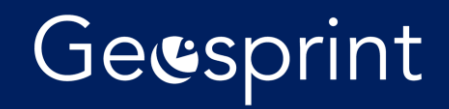